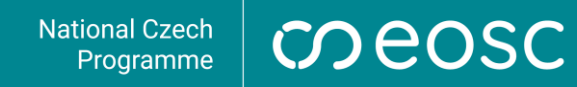

## R pro analýzu vědeckých dat

Mgr. Lucie Hošková

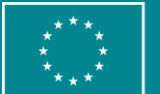

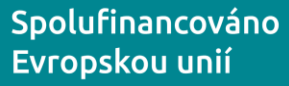

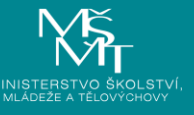

TCS

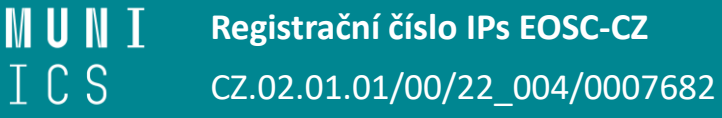

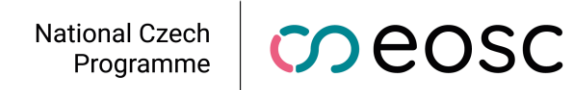

#### Obsah

- Instalace R a Rstudio
- R vs. Rstudio: jaký je rozdíl?
- Stáhnutí dat
- Nastavení vizuálu
- Vytvoření projektu
- Popis oken
- Klávesové zkratky

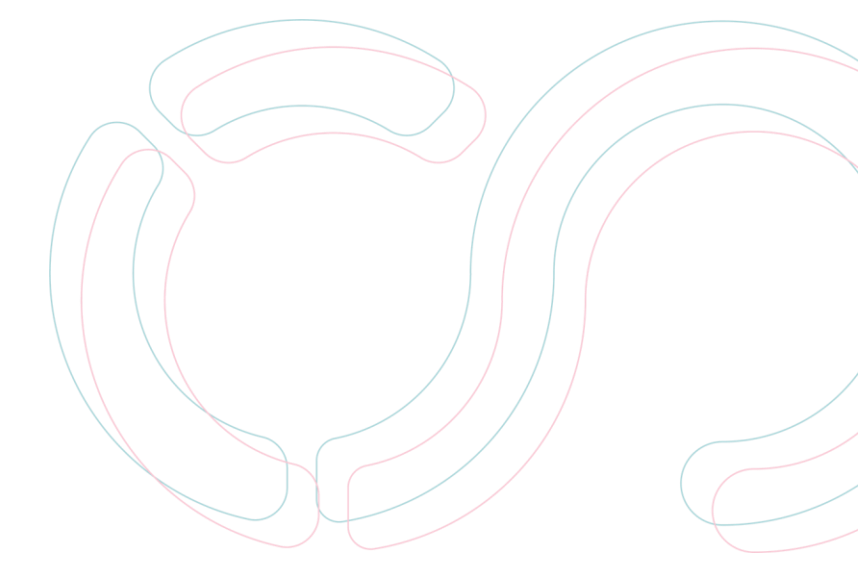

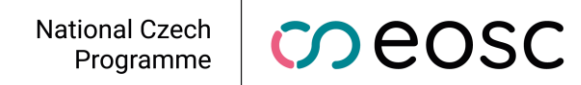

#### Instalace R a RStudio

R

### Rstudio

https://mirrors.nic.cz/R/

Desktop verze: odkaz

dostupné pro Windows, macOS i Linux dostupné pro Windows, macOS i Linux

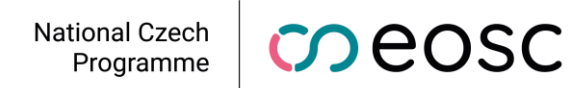

#### R vs. Rstudio: jaký je rozdíl?

#### R

• open source jazyk pro zpracovávání dat

#### RStudio

- open source vývojové prostředí pro práci s jazykem R
- zobrazuje kromě zdrojového řádku navíc oddělenou konzoli či globální prostředí, celkovo uživatelsky přívětivější

#### Budeme pracovat pouze přímo uvnitř prostředí programu RStudio!

National Czech Programme

#### Stáhnutí dat

 Během školení se bude pracovat na předem připravených datech. Stáhněte si proto prosím následující soubor "newborns.txt", a uložte si jej do nové složky, která bude sloužit pouze pro soubory k tomuto školení. Neukládejte do ní prosím v tuto chvíli žádné další soubory a uložte si ji na svém počítači na takovém místě, kde ji budete schopni opět snadno najít.

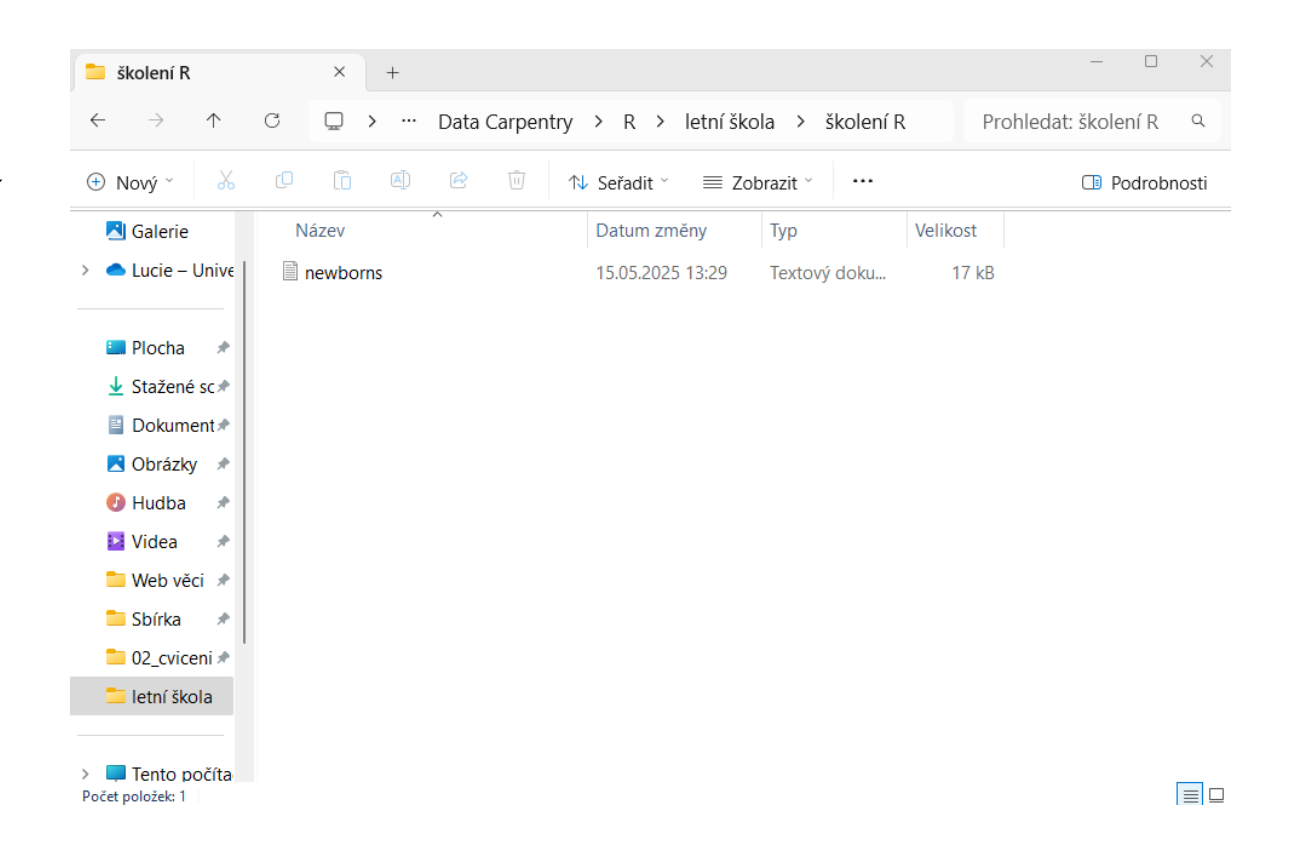

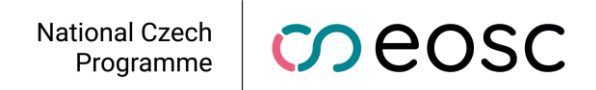

#### Nastavení vizuálu RStudia

- Předtím než začnete v Rstudiu pracovat, je dobré nastavit si vizuál rozhraní.
- Můžete samozřejmě pracovat i se základním nastavením, ale doporučuji si i tak ale nastavení alespoň prohlédnout.
- Na následujících snímcích máte návod krok za krokem, jak tuto změnu vizuálu provést.

| <pre>O I I Constant I I I I I I I I I I I I I I I I I I I</pre>                                                                                                    | File Edit Code View Plots Session Build Debug Profile Tools                                                                                                    |                                                                                                    |
|----------------------------------------------------------------------------------------------------|----------------------------------------------------------------------------------------------------|----------------------------------------------------------------------------------------------------|
| Console Terminal & Badground Jobs «<br>R R432:-/**<br>R version 4.3.2 (2023-10-31 ucrt) "Eye Holes"<br>Copyright (c) 2023 The R Foundation for Statistical Computing<br>Platform: x86_64-w64-mingw32/x64 (64-bit)<br>R is free software and comes with ABSOLUTELY NO WARRANTY.<br>You are welcome to redistribute it under certain conditions.<br>Type 'license()' or 'licence()' for distribution details.<br>R is a collaborative project with many contributors.<br>Type 'contributors()' for more information and<br>'citation()' on how to cite R or R packages in publications.<br>Type 'demo()' for some demos, 'help()' for on-line help, or<br>'help.start()' for an HTML browser interface to help.<br>Type 'q()' to quit R.<br>> | • ♥ ♥                                                                                                    | 8                                                                                                    |
| R version 4.3.2 (2023-10-31 ucrt) "Eye Holes"<br>Copyright (C) 2023 The R Foundation for Statistical Computing<br>Platform: x86_64-w64-mingw32/x64 (64-bit)<br>R is free software and comes with ABSOLUTELY NO WARRANTY.<br>You are welcome to redistribute it under certain conditions.<br>Type 'license()' or 'licence()' for distribution details.<br>R is a collaborative project with many contributors.<br>Type 'contributors()' for more information and<br>'citation()' on how to cite R or R packages in publications.<br>Type 'demo()' for some demos, 'help()' for on-line help, or<br>'help.start()' for an HTML browser interface to help.<br>Type 'q()' to quit R.<br>>                                                       | Console     Terminal ×     Background Jobs ×       R     R4.3.2 · ~/                                                                                                    | Environment History Connections Tutorial                                                                                                    |
| Type 'contributors()' for more information and         'citation()' on how to cite R or R packages in publications.         Type 'demo()' for some demos, 'help()' for on-line help, or         'help.start()' for an HTML browser interface to help.         Type 'q()' to quit R.         >                                                                                                    | R version 4.3.2 (2023-10-31 ucrt) "Eye Holes"<br>Copyright (C) 2023 The R Foundation for Statistical Computing<br>Platform: x86_64-w64-mingw32/x64 (64-bit)<br>R is free software and comes with ABSOLUTELY NO WARRANTY.<br>You are welcome to redistribute it under certain conditions.<br>Type 'license()' or 'licence()' for distribution details. | Environment is empty                                                                                                    |
| 🗌 🧮 Zoom                                                                                                    | <pre>R is a collaborative project with many contributors.<br/>Type 'contributors()' for more information and<br/>'citation()' on how to cite R or R packages in publications.<br/>Type 'demo()' for some demos, 'help()' for on-line help, or<br/>'help.start()' for an HTML browser interface to help.<br/>Type 'q()' to quit R.<br/>&gt;</pre>      | Files       Plots       Packages       Help       Viewer       Presentation         Image: Second state of the state of the |
|                                                                                                    |                                                                                                    | Zoom                                                                                                    |

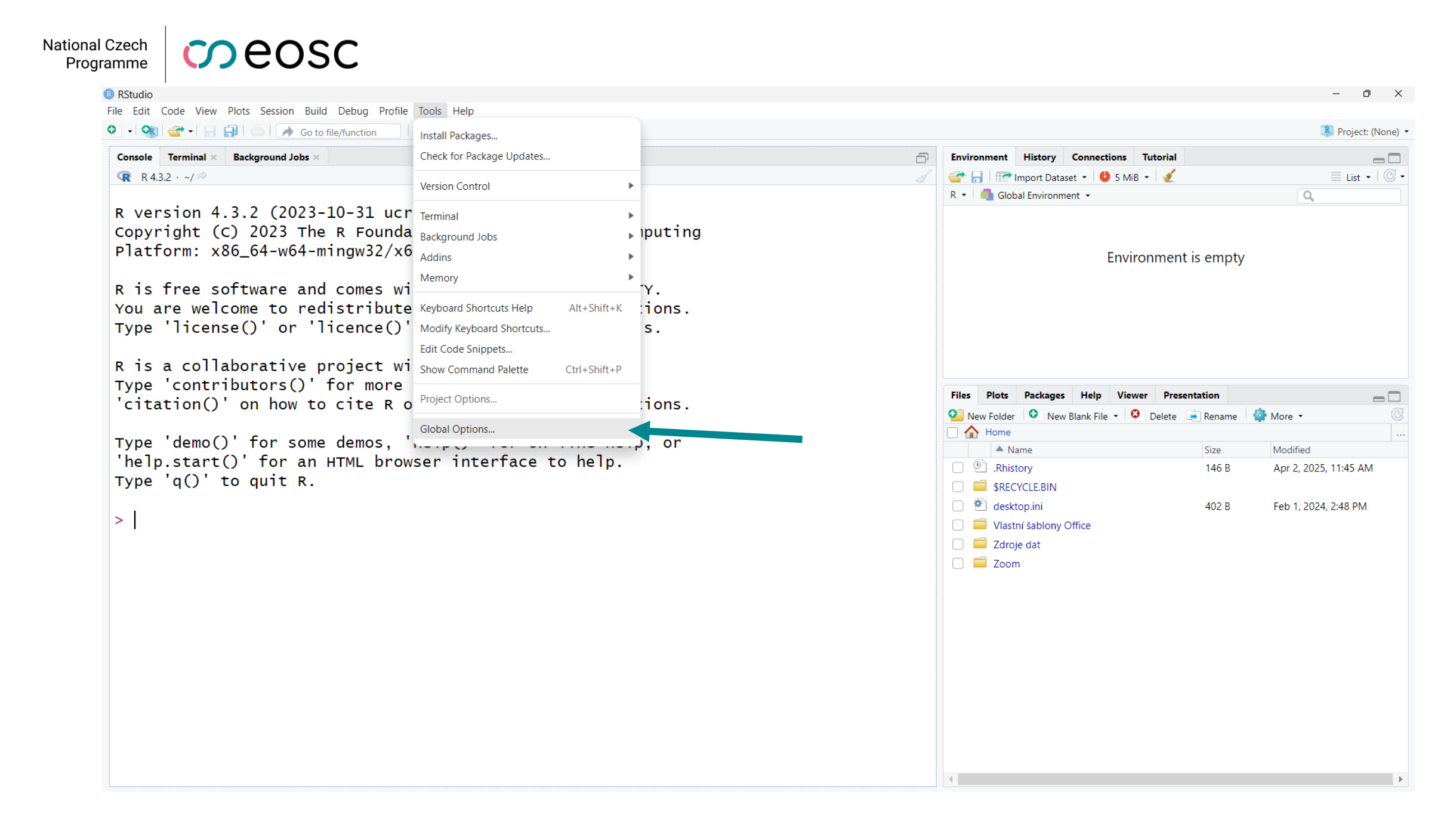

#### National Czech Programme

RStudio

#### meosc

– 0 X

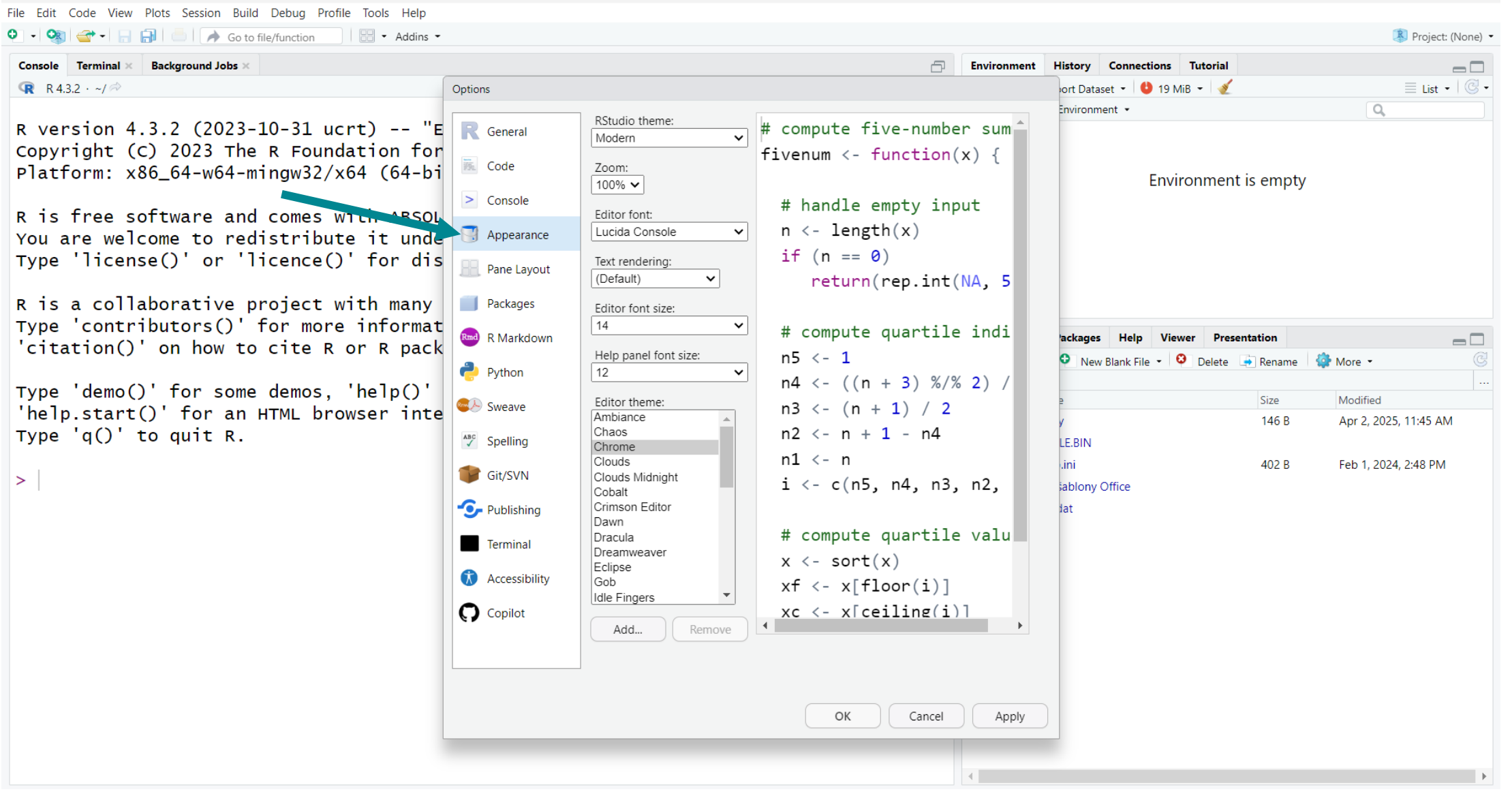

meosc

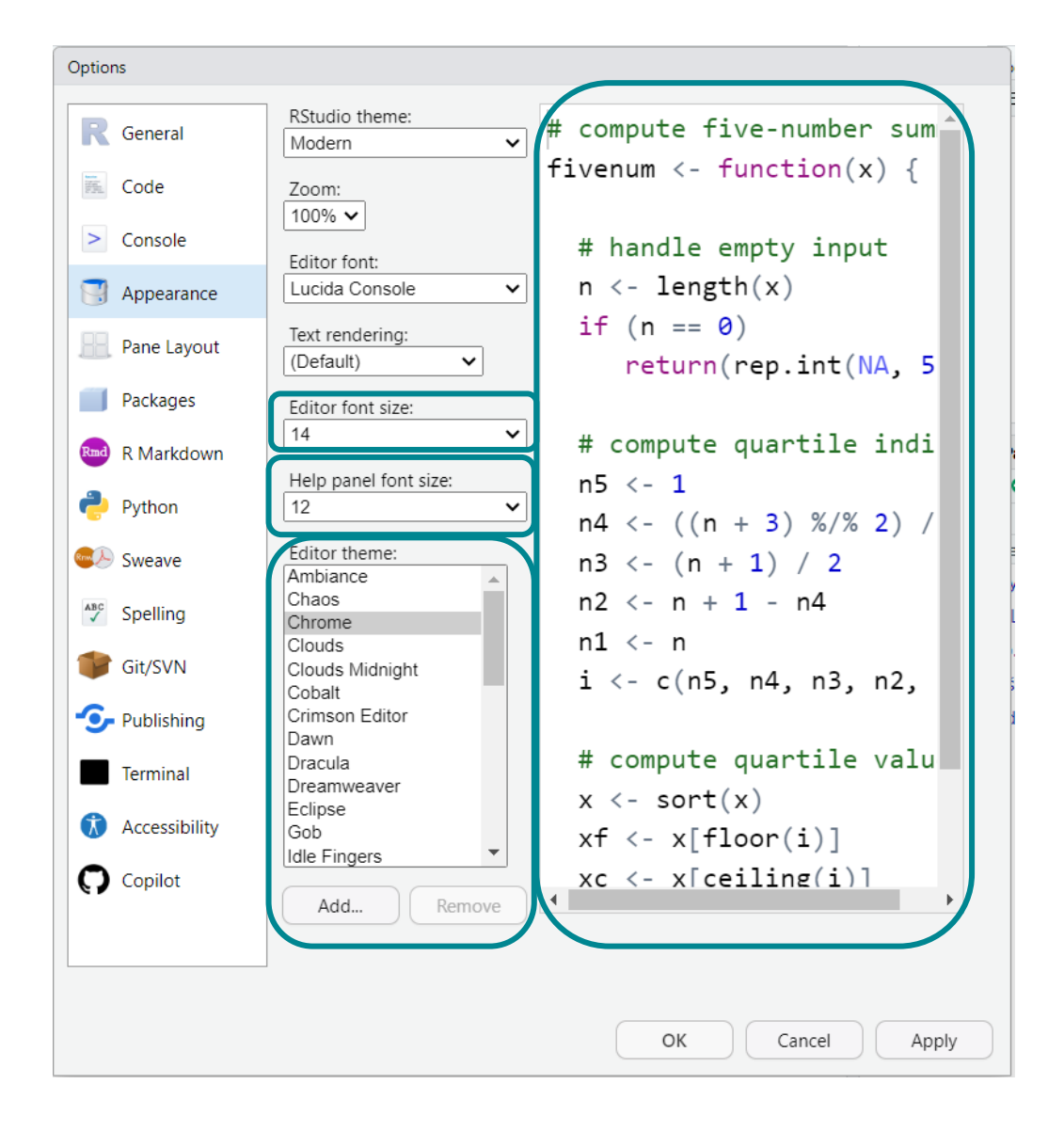

- Všechny změny které provádíte můžete vidět na příkladu kódu v pravé části okna.
- Editor font size: změní velikost textu kódu
- Help panel size: změní velikost textu nápovědy
- Editor theme: určuje styl a jeho barevné rozložení kódu
  - Doporučuji vybrat styl, který jasně barevně odlišuje čísla, poznámky, funkce a text (např. Cobalt).

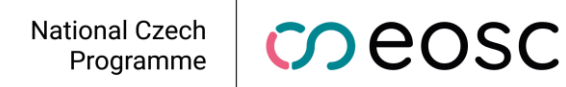

### Vytvoření projektu

- Jako první krok pro přípravu prostředí si vytvoříme Projekt.
- Projekt je "složka", do které se nám budou ukládat veškeré naše skripty, objekty, načtená data a historie naší práce.
- RStudio můžete samozřejmě používat i bez projektů, zvlášť když si jen rychle potřebujete ve skriptu projet nějaký výpočet. Pro zpracovávání výzkumných dat v jejich celku ovšem doporučuji projekty používat.
- Vytvořením projektu vás provedou následujících několik snímků.

| ramme Czech                                                                                                    |                      |                                     |                |                       |
|----------------------------------------------------------------------------------------------------|----------------------|-------------------------------------|----------------|-----------------------|
| RStudio                                                                                                    |                      |                                     |                | - 0 ×                 |
| File Gode View Blots Generate Build Debug Profile Tools Help                                                                                                    |                      |                                     |                | R Project: (None)     |
| Console Terminal × Background Jobs ×                                                                                                    | -                    | Environment History Connections Tut | orial          |                       |
| R 4.3.2 · ~/ ≈                                                                                                    |                      | 🕣 🕞 📅 Import Dataset 🔹 🔮 86 MiB 🗸   | 1              | ≣ List •   @ •        |
|                                                                                                    |                      | R 👻 🛑 Global Environment 👻          |                | Q                     |
| R version 4.3.2 (2023-10-31 ucrt) "Eye Holes"<br>Copyright (C) 2023 The R Foundation for Statistical Computing<br>Platform: x86_64-w64-mingw32/x64 (64-bit)<br>R is free software and comes with ABSOLUTELY NO WARRANTY.<br>You are welcome to redistribute it under certain conditions.<br>Type 'license()' or 'licence()' for distribution details. | Environment is empty |                                     |                |                       |
| R is a collaborative project with many contributors.<br>Type 'contributors()' for more information and                                                                                                    |                      | Files Plots Packages Help Viewer    | Presentation   | _                     |
| 'citation()' on how to cite R or R packages in publications.                                                                                                    |                      | Sew Folder Sew Blank File - Sev De  | elete 📑 Rename | 🍓 More 🔹 🕓            |
| Type 'dema()' for some demos 'help()' for $e_{1}$ ine help or                                                                                                    |                      | 🗌 🏠 Home                            |                |                       |
| help.start()' for an HTML browser interface to help.                                                                                                    |                      | A Name                              | Size           | Modified              |
| Type $'a()'$ to quit R.                                                                                                    |                      | . Rhistory                          | 146 B          | Apr 2, 2025, 11:45 AM |
|                                                                                                    |                      | SRECYCLE.BIN                        | 400 B          | F-F 4 2024 2:40 DM    |
| >                                                                                                    |                      | C desktop.ini                       | 402 B          | Fed 1, 2024, 2:48 PM  |
| 1                                                                                                    |                      |                                     |                |                       |
|                                                                                                    |                      |                                     |                |                       |
|                                                                                                    |                      |                                     |                |                       |
|                                                                                                    |                      |                                     |                |                       |
|                                                                                                    |                      |                                     |                |                       |
|                                                                                                    |                      |                                     |                |                       |
|                                                                                                    |                      |                                     |                |                       |
|                                                                                                    |                      |                                     |                |                       |
|                                                                                                    |                      |                                     |                |                       |
|                                                                                                    |                      |                                     |                |                       |
|                                                                                                    |                      |                                     |                |                       |
|                                                                                                    |                      |                                     |                |                       |
|                                                                                                    |                      | 4                                   |                | •                     |

#### National Czech Programme

| RStudio<br>File Edit Code View Plots Session Build I                                                                                                    | Debug Profile Tools Help                                                                                                    |                                                                                                    | – 0 X                                                                             |
|----------------------------------------------------------------------------------------------------|----------------------------------------------------------------------------------------------------|----------------------------------------------------------------------------------------------------|-----------------------------------------------------------------------------------|
| New File                                                                                                    | ▶ tion 🛛 😳 👻 Addins 🕶                                                                                                    |                                                                                                    | 🔋 Project: (None)                                                                 |
| New Project                                                                                                    |                                                                                                    | Environment History Connections Tutorial                                                                                                    |                                                                                   |
| New Project         Open File in New Column         Recent Files         Open Project         Open Project in New Session         Recent Projects         Import Dataset         Save       Ctrl+S         Save As         Save All         Alt+Ctrl+S         Print         Close       Ctrl+Shift+W         Close All       Ctrl+Shift+W         Close Project       Quit Session         Quit Session       Ctrl+Q | <pre>%1 ucrt) "Eye Holes"<br/>oundation for Statistical Computing<br/>v32/x64 (64-bit)<br/>nes with ABSOLUTELY NO WARRANTY.<br/>ibute it under certain conditions.<br/>ice()' for distribution details.<br/>sct with many contributors.<br/>more information and<br/>ie R or R packages in publications.<br/>nos, 'help()' for on-line help, or<br/>. browser interface to help.</pre> | Environment       History       Connections       Tutorial         Import Dataset •       6 MiB •       Import Dataset         R •       Global Environment •         Environment is emption         Import Dataset •       Import Dataset         Import Dataset •       Import Dataset •         Import Dataset •       Import Dataset • | List - C<br>List - C<br>Modified<br>May 12, 2025, 3:45 PM<br>Feb 1, 2024, 2:48 PM |
|                                                                                                    |                                                                                                    |                                                                                                    |                                                                                   |

| R | New Directory<br>Start a project in a brand new working directory                   | > |
|---|-------------------------------------------------------------------------------------|---|
| R | <b>Existing Directory</b><br>Associate a project with an existing working directory | > |
|   | Version Control<br>Checkout a project from a version control repository             | > |

• Vyberte složku, do které jste si uložili data, se kterými budeme pracovat.

| Back | Create Project from Ex     | xisting Directory |         |
|------|----------------------------|-------------------|---------|
|      | Project working directory: |                   | Browse. |
| K    |                            |                   |         |
|      |                            |                   |         |
|      |                            |                   |         |
|      |                            |                   |         |
|      |                            |                   |         |
|      |                            |                   |         |

• Vaše okna by měla po vytvoření projektu vypadat následovně:

National Czech

Programme

Deosc

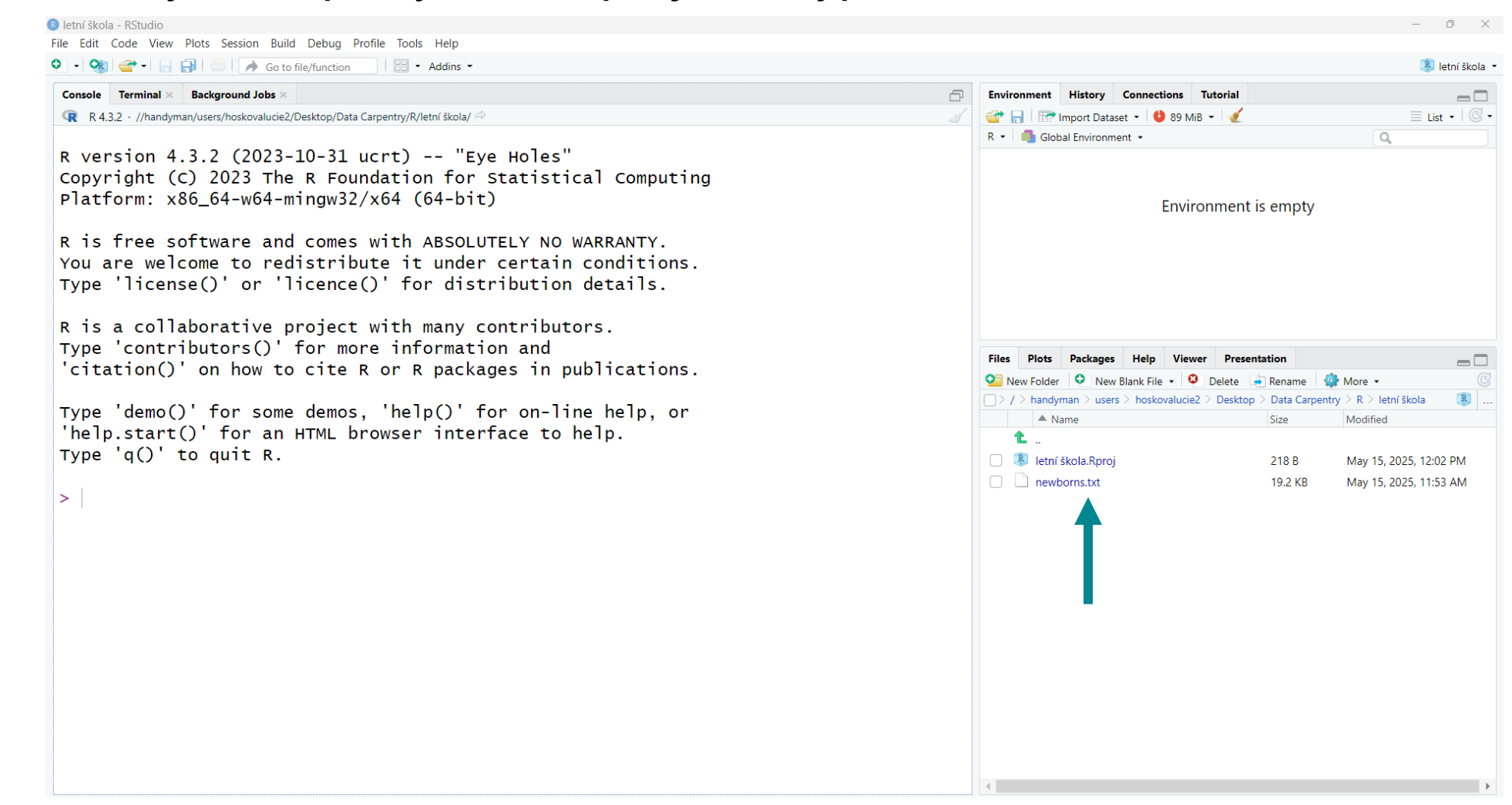

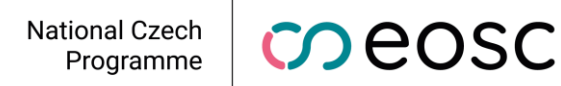

#### Popis oken

- Rstudio je v základním nastavení rozloženo do čtyř oken.
- Předtím, než si jednotlivá okna popíšeme, je potřeba abyste si vytvořili nový prázdný R skript.
- Skript můžete vytvořit pomocí klávesové zkratky či přímo výběrem, viz. obrázek vpravo.

| RStudio                   |                                                           |  |  |  |  |  |
|---------------------------|-----------------------------------------------------------|--|--|--|--|--|
| File Edit Code View Plots | s Session Build Debug Profile Tools Help                  |  |  |  |  |  |
| 🌔 - 👒 🕣 - 🕞 🔝             | 📥 🛛 🖈 Go to file/function 👘 🗄 👻 Addins 👻                  |  |  |  |  |  |
| R Script Ctrl+Shift+N     |                                                           |  |  |  |  |  |
| 🐑 Quarto Document         |                                                           |  |  |  |  |  |
| 菜 Quarto Presentation     | 2(2023-10-31) ucrt) "Eve                                  |  |  |  |  |  |
| R Notebook                | 2023 The R Foundation for S                               |  |  |  |  |  |
| R Markdown                | 64-w64-mingw32/x64 (64-bit)                               |  |  |  |  |  |
| 📧 Shiny Web App           |                                                           |  |  |  |  |  |
| Plumber API               | ware and comes with ABSOLUT                               |  |  |  |  |  |
| Text File                 | e to redistribute it under<br>)' or 'licence()' for distr |  |  |  |  |  |
| 💬 C++ File                | ) or licence() for discr                                  |  |  |  |  |  |
| Python Script             | rative project with many co                               |  |  |  |  |  |
| SQL Script                | tors()' for more informatio                               |  |  |  |  |  |
| 🐑 Stan File               | n how to cite R or R packa                                |  |  |  |  |  |
| D3 Script                 |                                                           |  |  |  |  |  |
| R Sweave                  | for some demos, 'help()' fo                               |  |  |  |  |  |
| 횐 R HTML                  | tor an HTML browser interf                                |  |  |  |  |  |
| R Documentation           | quit R.                                                   |  |  |  |  |  |

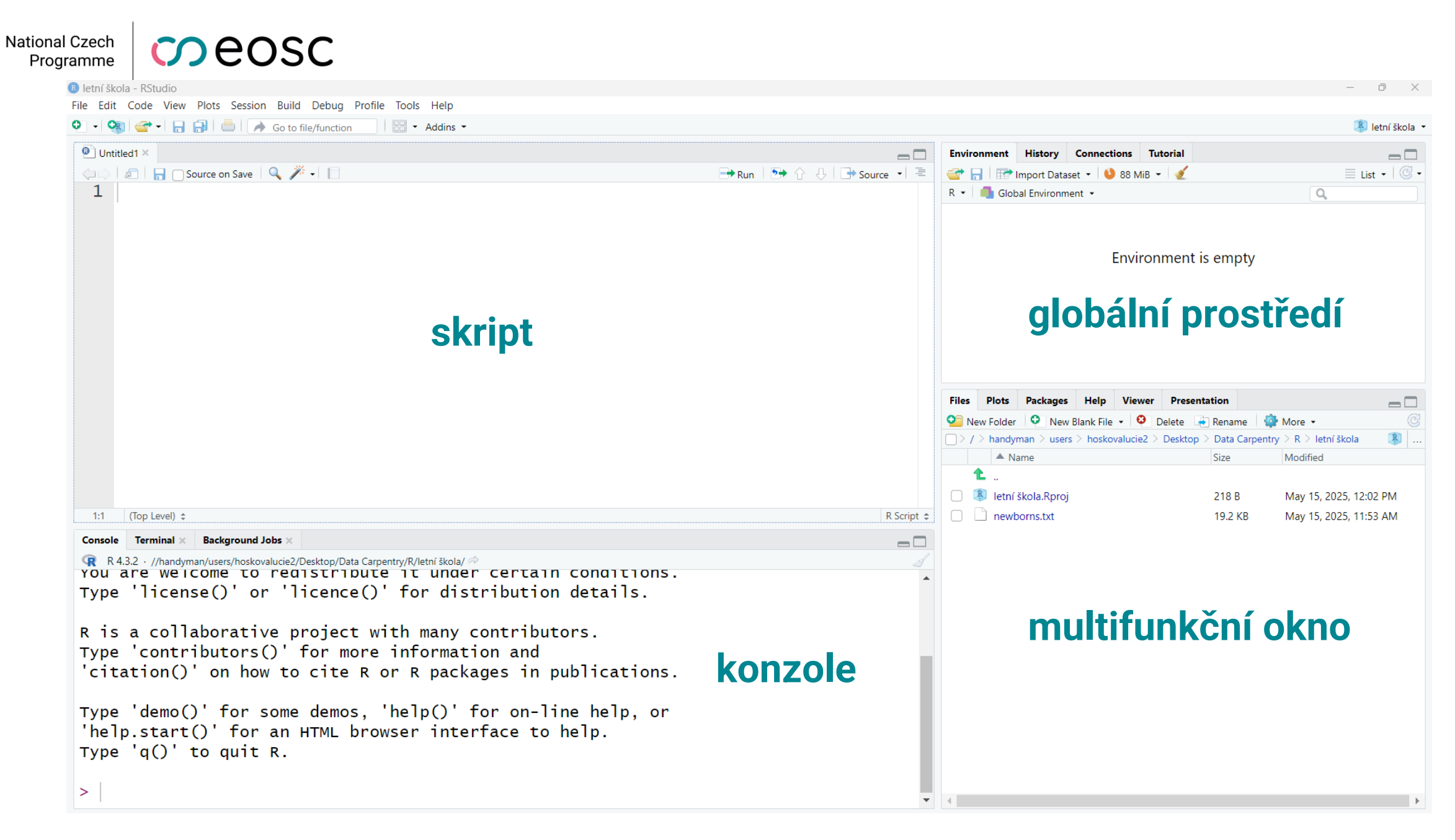

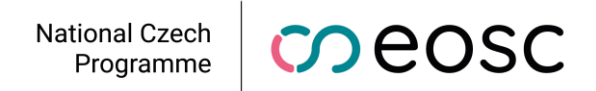

- Skript
  - zde píšete kód
- Konzole
  - zde vidíte výsledky kódu a programové oznámení (např. Error)
- Globální prostředí
  - seznam načtených dat a přiřazených objektů
- Multifunkční okno
  - Files: seznam souborů v directory ve kterém pracujete
  - Plots: vytvořené grafy
  - Packages: balíčky (pluginy)
  - Help: nápověda

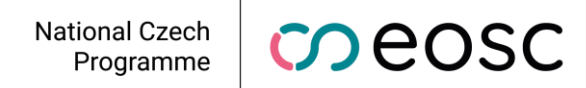

#### Klávesové zkratky

- K psaní kódu budete potřebovat umět napsat několik specifických symbolů.
- Zde můžete najít jejich seznam společně s klávesovými zkratkami pro Windows s českou klávesnicí.
- Doporučuji si psaní symbolů vyzkoušet a během školení mít tento seznam po ruce.
- Pokud používáte jinou klávesnici a symboly proto mají jiné zkratky, doporučuji vám vytvořit si vlastní verzi seznamu zkratek.

National Czech Programme

#### Klávesové zkratky

| Symbol | Zkratka | Symbol | Zkratka   |
|--------|---------|--------|-----------|
| #      | Alt + x | >      | Alt+.     |
| \$     | Alt + ů | <      | Alt+,     |
| &      | Alt + c | { }    | Alt + b/n |
| ~      | Alt + + | []     | Alt + f/g |
|        | Alt + w | ٨      | Alt + 94  |

# R pro analýzu vědeckých dat

Lucie Hošková

### Odkaz na prezentaci

https://tinyurl.com/EOSC-RproDS

### Organizace

- bloky 4 x 45 minut
  - 1. Úvod práce s R a Rstudiem
  - 2. Nahrávání dat a manipulace s dataframe
  - 3. Statistická analýza a testování hypotéz
  - 4. Vizualizace
- kombinace code-along v RStudiu a prezentace
- mock-up reálných situací práce s daty
- doplňující otázky na konci bloku

### 1. blok

- základní typy hodnot v R
- operátory
- spuštění kódu
- komentáře a pravidla psaní kódu
- vytvoření objektu
- funkce, balíčky
- typy objektů

## Typy objektů

- Skalár
  - objekt obsahující pouze a právě jednu hodnotu

```
1 sk1 <- 5; sk1
[1] 5
1 sk2 <- "ID"; sk2</pre>
```

[1] "ID"

- Vektor
  - objekt složený z x skalárů stejného typu hodnot
  - jednorozměrný objekt

Funkce c() vytvoří vektor z vložených hodnot".

1 cisla <- c(5, 8, 11); cisla

[1] 5 8 11

1 popisky <- c("ID", "No.", "Age"); popisky</pre>

```
[1] "ID" "No." "Age"
```

# Více typů hodnot ve vektoru vede k nucené konverzi na character

|     |      | 1 mix <- c("ID", 2, TRUE); mix             |
|-----|------|--------------------------------------------|
| [1] | "ID" | "2" "TRUE"                                 |
|     |      | 1 is.character(mix)                        |
| [1] | TRUE |                                            |
|     |      | 1 c(sk1, sk2) #muzeme kombinovat i objekty |
| [1] | "5"  | "ID"                                       |

#### • Data frame

#### dvojrozměrný objekt složený z vektorů stejné délky

|   |       | 1 df    | <- dat | ta.frame(cisla, popisky, mix); df |
|---|-------|---------|--------|-----------------------------------|
|   | cisla | popisky | mix    |                                   |
| 1 | 5     | ID      | ID     |                                   |
| 2 | 8     | No.     | 2      |                                   |
| 3 | 11    | Age     | TRUE   |                                   |

#### Jaká je struktura dataframe? Z jakých vektorů se skládá?

#### 1 str(df)

'data.frame': 3 obs. of 3 variables: \$ cisla : num 5 8 11 \$ popisky: chr "ID" "No." "Age" \$ mix : chr "ID" "2" "TRUE"

## CVIČENÍ

- 1. Překrývají se nějaká čísla v sekvencích 8:20 a 5:12?
- 2. Vytvořte alespoň dvěmi způsoby číselnou řadu 1122334.

## ŘEŠENÍ

1. Překrývají se nějaká čísla v sekvencích 8:20 a 5:12?

1 5:12 %in% 8:20

[1] FALSE FALSE FALSE TRUE TRUE TRUE TRUE TRUE

#### 2. Vytvořte alespoň dvěmi způsoby číselnou řadu 1122334.

1 rep(1:4, each = 2, length.out = 7)

[1] 1 1 2 2 3 3 4

1 c(1,1,2,2,3,3,4)

[1] 1 1 2 2 3 3 4

1 c(rep(1:3, each = 2), 4)

[1] 1 1 2 2 3 3 4

### 2. blok

- načtení dat
- práce s dataframe
- faktory
- výběr dat
- balíček dplyr
- úprava dataframe

### Načtení dat

Načtení tabulkového datasetu do R se provádí pomocí **read.table** funkcí.

- read.delim() pro tabulátorem oddělené hodnoty
- read.csv() pro CSV soubory

Načteme si zkušební dataset newborns.txt.

```
1 data <- read.delim("newborns.txt", header = TRUE, sep = "\t", dec
```

Nešlo by to jednodušeji?

1 data2 <- read.delim("newborns.txt")</pre>

Načetli se datasety stejně? Proč?

1 identical(data, data2)

### Popis a struktura datasetu

#### 1 str(data)

'data.frame': 1402 obs. of 4 variables: \$ edu.M : int 2 2 2 1 3 2 1 2 2 1 ... \$ prch.N : int 0 0 0 0 0 1 2 0 0 0 ... \$ sex.C : chr "m" "m" "f" "m" ... \$ weight.C: int 3470 3240 2980 3280 3030 3650 4080 3040 3070 3110 ...

- edu.M: vzdělání matky
  - 1: základní
  - 2: středoškolské bez maturity
  - 3: středoškolské s maturitou
  - 4: vysokoškolské
- prch.N: počet biologických starších sourozenců
- sex.C: pohlaví dítěte
  - m: muž
  - f: žena
- weight.C: porodní hmotnost dítěte v gramech

## Faktory

# Kategoriální data lze v R zapsat ve specifickém data typu - **faktoru**.

```
1 data$sex.C <- as.factor(data$sex.C)</pre>
```

```
2 levels(data$sex.C)
```

[1] "f" "m"

1 str(data)

```
'data.frame': 1402 obs. of 4 variables:
$ edu.M : int 2 2 2 1 3 2 1 2 2 1 ...
$ prch.N : int 0 0 0 0 1 2 0 0 0 ...
$ sex.C : Factor w/ 2 levels "f", "m": 2 2 1 2 2 2 1 1 1 2 ...
$ weight.C: int 3470 3240 2980 3280 3030 3650 4080 3040 3070 3110 ...
```

# R umožňuje konverzi dat na faktory a zároveň **přejmenování úrovní**.

|          | <pre>1 data\$edu.M &lt;- factor(data\$edu.M, labels = c("ZS", "SS", "SSm", "VS"<br/>2 levels(data\$edu.M)</pre> |
|----------|----------------------------------------------------------------------------------------------------|
| [1] "ZS" | "SS" "SSm" "VS"                                                                                                 |
|          | 1 head(data)                                                                                                    |

|   | edu.M | prch.N | sex.C | weight.C |
|---|-------|--------|-------|----------|
| 1 | SS    | 0      | m     | 3470     |
| 2 | SS    | 0      | m     | 3240     |
| 3 | SS    | 0      | f     | 2980     |
| 4 | ZS    | 0      | m     | 3280     |
| 5 | SSm   | 0      | m     | 3030     |
| 6 | SS    | 1      | m     | 3650     |

### Výběr dat z objektů pomocí base R

V base R jsou dva hlavní způsoby výběru dat.

- výběr pomocí []
  - objekt[určení výběru]

```
1 vektor <- 2:30; vektor
[1] 2 3 4 5 6 7 8 9 10 11 12 13 14 15 16 17 18 19 20 21 22 23 24
25 26
[26] 27 28 29 30
1 vektor[3]</pre>
```

[1] 4

Při použití [] je potřeba specifikovat jakou část chcete vybrat u **každé dimenze**. Dataframe je například dvojrozměrný objekt (má řádky a sloupce), je proto potřeba definovat výběr u obojího.
|     |                             | 1 data   | [1, 4]  | #1. radek, 4. sloupec               |  |  |  |  |  |  |  |
|-----|-----------------------------|----------|---------|-------------------------------------|--|--|--|--|--|--|--|
| [1] | 3470                        |          |         |                                     |  |  |  |  |  |  |  |
|     | 1 data[c(1, 5, 7),4]        |          |         |                                     |  |  |  |  |  |  |  |
| [1] | [1] 3470 3030 4080          |          |         |                                     |  |  |  |  |  |  |  |
|     |                             | 1 data   | [1:3, ] | #1 3. radek, vsechny sloupce        |  |  |  |  |  |  |  |
| e   | edu.M prch.N sex.C weight.C |          |         |                                     |  |  |  |  |  |  |  |
| 1   | SS                          | 0        | m       | 3470                                |  |  |  |  |  |  |  |
| 2   | SS                          | 0        | m       | 3240                                |  |  |  |  |  |  |  |
| 3   | SS                          | 0        | f       | 2980                                |  |  |  |  |  |  |  |
|     |                             | 1 data   | [2, -1] | #2. radek, vsechny sloupce krome 1. |  |  |  |  |  |  |  |
| p   | rch.N                       | sex.C we | eight.C |                                     |  |  |  |  |  |  |  |
| 2   | 0                           | m        | 3240    |                                     |  |  |  |  |  |  |  |

## Lze použít i **jména sloupců**.

|   |       | 1   | data[ | 1:3, c("e | edu.M", ' | "weight | .C")]   |           |       |         |      |     |
|---|-------|-----|-------|-----------|-----------|---------|---------|-----------|-------|---------|------|-----|
|   | edu.M | wei | ght.C |           |           |         |         |           |       |         |      |     |
| 1 | SS    |     | 3470  |           |           |         |         |           |       |         |      |     |
| 2 | SS    |     | 3240  |           |           |         |         |           |       |         |      |     |
| 3 | SS    |     | 2980  |           |           |         |         |           |       |         |      |     |
|   |       | 1   | data[ | "edu.M"]  | #subset   | pouze   | s jedno | u dimenzi | u dat | taframe | vzdy | vra |
|   | edu   | л.М |       |           |           |         |         |           |       |         |      |     |
| 1 |       | SS  |       |           |           |         |         |           |       |         |      |     |
| 2 |       | SS  |       |           |           |         |         |           |       |         |      |     |
| 3 |       | SS  |       |           |           |         |         |           |       |         |      |     |

| 4  | ZS  |
|----|-----|
| 5  | SSm |
| 6  | SS  |
| 7  | ZS  |
| 8  | SS  |
| 9  | SS  |
| 10 | ZS  |
| 11 | SSm |
| 12 | SSm |
| 13 | ZS  |
| 14 | ZS  |
|    |     |

## • výběr pomocí \$

## objekt\$název sloupce

|       | 1  | data | \$edu. | М  |     |    |     |     |    |     |     |     |     |    |
|-------|----|------|--------|----|-----|----|-----|-----|----|-----|-----|-----|-----|----|
| [1]   | SS | SS   | SS     | ZS | SSm | SS | ZS  | SS  | SS | ZS  | SSm | SSm | ZS  | ZS |
| [15]  | SS | ZS   | ZS     | ZS | SS  | SS | SSm | ZS  | ZS | SSm | SSm | ZS  | ZS  | ZS |
| [29]  | SS | SSm  | ZS     | SS | SSm | ZS | ZS  | SSm | ZS | ZS  | ZS  | ZS  | SSm | SS |
| [43]  | ZS | ZS   | ZS     | ZS | SS  | SS | SS  | ZS  | SS | ZS  | SS  | SS  | SS  | ZS |
| [57]  | ZS | ZS   | ZS     | ZS | ZS  | ZS | ZS  | ZS  | ZS | ZS  | SS  | ZS  | ZS  | ZS |
| [71]  | ZS | ZS   | ZS     | ZS | ZS  | ZS | ZS  | ZS  | SS | ZS  | SS  | SSm | SS  | ZS |
| [85]  | ZS | ZS   | ZS     | ZS | SS  | SS | ZS  | ZS  | SS | ZS  | ZS  | SS  | ZS  | SS |
| [99]  | ZS | SS   | ZS     | ZS | SSm | SS | ZS  | SS  | SS | ZS  | ZS  | ZS  | SS  | SS |
| [113] | ZS | ZS   | SS     | ZS | ZS  | SS | ZS  | SS  | ZS | ZS  | SS  | ZS  | ZS  | ZS |
| [127] | ZS | ZS   | ZS     | ZS | ZS  | ZS | ZS  | ZS  | ZS | ZS  | ZS  | ZS  | ZS  | ZS |
| [141] | ZS | ZS   | ZS     | ZS | ZS  | ZS | ZS  | ZS  | ZS | ZS  | ZS  | ZS  | ZS  | SS |
| [155] | ZS | ZS   | ZS     | ZS | ZS  | ZS | ZS  | ZS  | ZS | ZS  | ZS  | ZS  | ZS  | ZS |

| [169] | ZS | ΖS | ZS  | ZS | ΖS | ZS | ZS | ΖS  | ΖS | ZS | ZS | ZS | SSm | ΖS |
|-------|----|----|-----|----|----|----|----|-----|----|----|----|----|-----|----|
| [183] | ZS | ZS | SS  | ZS | ZS | ZS | SS | ΖS  | ΖS | SS | ZS | ZS | ZS  | ΖS |
| [197] | ZS | ZS | SSm | SS | ZS | ZS | ZS | SSm | ZS | ZS | ZS | SS | SS  | ΖS |

## Rozdíl mezi výsledky výběru

- \$ vrátí *vektor* obsahující hodnoty vybraného sloupce
  - sloupec musí mít jasně určené jméno
  - nelze vybírat řádky
- [] vrátí část *objektu* obsahující vybrané hodnoty
  - zachovává si přitom vlastnosti objektu

```
1 identical(data["edu.M"], data$edu.M)
[1] FALSE
1 mode(data$edu.M)
[1] "numeric"
1 mode(data["edu.M"])
```

[1] "list"

#### Tyto znalosti pak lze použít k výběru **specifických hodnot**.

|          | 1     | data[d   | ata\$ed | u.M == "ZS", | ]                                                            |
|----------|-------|----------|---------|--------------|--------------------------------------------------------------|
|          | edu.M | prch.N   | sex.C   | weight.C     |                                                              |
| 4        | ZS    | 0        | m       | 3280         |                                                              |
| 7        | ZS    | 2        | f       | 4080         |                                                              |
| 10       | ZS    | 0        | m       | 3110         |                                                              |
| 13       | ZS    | 1        | m       | 2940         |                                                              |
| 14       | ZS    | 0        | f       | 1550         |                                                              |
| 16       | ZS    | 1        | f       | 1960         |                                                              |
| 17       | ZS    | 0        | f       | 2910         |                                                              |
| 18       | ZS    | 0        | f       | 3670         |                                                              |
| 22       | ZS    | 1        | f       | 2660         |                                                              |
| 23       | ZS    | 2        | f       | 2550         |                                                              |
| 26       | ZS    | 1        | f       | 2540         |                                                              |
| 27       | ZS    | 0        | m       | 3170         |                                                              |
| 28       | ZS    | 0        | m       | 2970         |                                                              |
| 31       | ZS    | 1        | f       | 2160         |                                                              |
| <u> </u> |       | 1        |         | 2110         |                                                              |
|          | 1     | data[d   | ata\$ed | u.M == "ZS"  | <pre>&amp; data\$prch.N &gt;= 2, c("sex.C", "weight.C"</pre> |
|          | sex.C | weight.( |         |              |                                                              |
| 7        | f     | 4080     | )       |              |                                                              |
| 23       | f     | 255(     | )       |              |                                                              |
| 35       | m     | 2480     | )       |              |                                                              |
| 87       | f     | 314(     | )       |              |                                                              |
| 91       | f     | 3040     | )       |              |                                                              |
| 182      | m     | 2710     | )       |              |                                                              |
| 186      | m     | 2780     | )       |              |                                                              |
| 187      | m     | 2190     | )       |              |                                                              |

| 205 | m | 3670 |
|-----|---|------|
| 207 | m | 2390 |
| 210 | f | 2540 |
| 220 | f | 2850 |
| 235 | f | 3430 |
| 239 | f | 1590 |

# Výběr dat z objektů pomocí balíčku {dplyr}

Balíček dplyr je součástí balíčku **tidyverse**, balíček dplyr jsme si nainstalovali během prvního bloku.

1 library(dplyr)

Umožňuje výběr pomocí jednodušších příkazů než těch, které požaduje base R.

|   | 1        | select( | data, | edu.M, | sex.C) | ) |  |  |  |
|---|----------|---------|-------|--------|--------|---|--|--|--|
|   | edu.M se | ex.C    |       |        |        |   |  |  |  |
| 1 | SS       | m       |       |        |        |   |  |  |  |
| 2 | SS       | m       |       |        |        |   |  |  |  |
| 3 | SS       | f       |       |        |        |   |  |  |  |
| 4 | ZS       | m       |       |        |        |   |  |  |  |
| 5 | SSm      | m       |       |        |        |   |  |  |  |
| 6 | SS       | m       |       |        |        |   |  |  |  |
| 7 | ZS       | f       |       |        |        |   |  |  |  |
| 8 | SS       | f       |       |        |        |   |  |  |  |
| 9 | SS       | f       |       |        |        |   |  |  |  |

| 10 | ZS  | m |
|----|-----|---|
| 11 | SSm | f |
| 12 | SSm | m |
| 13 | ZS  | m |
| 14 | 7.5 | f |

### Dokáže také provést výběr dle specifických podmínek.

|     |       | 1 filt | er(data, | edu.M == | "SS", weight.C > 1500) |
|-----|-------|--------|----------|----------|------------------------|
|     | edu.M | prch.N | sex.C we | eight.C  |                        |
| 1   | SS    | 0      | m        | 3470     |                        |
| 2   | SS    | 0      | m        | 3240     |                        |
| 3   | SS    | 0      | f        | 2980     |                        |
| 4   | SS    | 1      | m        | 3650     |                        |
| 5   | SS    | 0      | f        | 3040     |                        |
| 6   | SS    | 0      | f        | 3070     |                        |
| 7   | SS    | 0      | m        | 2040     |                        |
| 8   | SS    | 0      | m        | 2790     |                        |
| 9   | SS    | 0      | m        | 3490     |                        |
| 10  | SS    | 1      | m        | 2460     |                        |
| 11  | SS    | 1      | m        | 2350     |                        |
| 12  | SS    | 0      | f        | 3340     |                        |
| 13  | SS    | 0      | f        | 4060     |                        |
| 14  | SS    | 0      | m        | 3770     |                        |
| 1 🗆 | 0.0   | $\cap$ | ٢        |          |                        |

### Co všechno balíček zvládne?

1 help(package = dplyr)

# Úprava datasetu

K dataframe je také možno údaje přidávat. Vytvořme se sloupec weight.K, který bude obsahovat zda se porodní váha novorozence nacházela v normě, či zda byla vysoká či nízká.

- nízká: weight. C < 2500
- norma: 2500 <= weight.C <= 4200
- vysoká: weight.C > 4200

```
1 data$weight.K[data$weight.C < 2500] <- "nizka"
2 data$weight.K[data$weight.C >= 2500 & data$weight.C <= 4200] <- "no
3 data$weight.K[data$weight.C > 4200] <- "vysoka"
4
5 head(data)
```

|   | eau.M | prcu.N | sex.C | weight.c | weight.r |
|---|-------|--------|-------|----------|----------|
| 1 | SS    | 0      | m     | 3470     | norma    |
| 2 | SS    | 0      | m     | 3240     | norma    |
| 3 | SS    | 0      | f     | 2980     | norma    |
| 4 | ZS    | 0      | m     | 3280     | norma    |

| 5 | SSm | 0 | m | 3030 | norma |
|---|-----|---|---|------|-------|
| 6 | SS  | 1 | m | 3650 | norma |

#### Hodnoty si převedeme na faktor.

|          | 1 data\$weight.K<br>2 | <- as.fact | tor(data\$weight | .K)         |
|----------|-----------------------|------------|------------------|-------------|
|          | 3 summary(data)       | #shrn mi d | objekt data      |             |
| edu.M    | prch.N                | sex.C      | weight.C         | weight.K    |
| ZS :420  | Min. :0.0000          | f:673      | Min. : 580       | nizka : 272 |
| SS :451  | 1st Qu.:0.0000        | m:729      | 1st Qu.:2670     | norma :1080 |
| SSm :437 | Median :1.0000        |            | Median :3170     | vysoka: 44  |
| VS : 81  | Mean :0.9492          |            | Mean :3071       | NA's : 6    |
| NA's: 13 | 3rd Qu.:1.0000        |            | 3rd Qu.:3560     |             |
|          | Max. :9.0000          |            | Max. :4970       |             |
|          | NA's :5               |            | NA's :6          |             |

V summary vidíme, že dataframe má v sobě **jedince s chybějícími hodnotami**. Vytvoříme si proto soubor čistě s úplnými údaji.

|         | 1 data <- na.omi<br>2 summary(data) | t(data) |              |             |
|---------|-------------------------------------|---------|--------------|-------------|
| edu.M   | prch.N                              | sex.C   | weight.C     | weight.K    |
| ZS :417 | Min. :0.0000                        | f:662   | Min. : 580   | nizka : 266 |
| SS :448 | 1st Qu.:0.0000                      | m:719   | 1st Qu.:2680 | norma :1071 |
| SSm:435 | Median :1.0000                      |         | Median :3170 | vysoka: 44  |

| VS | : | 81 | Mean    | :0.9428 | Mean    | :3078 |
|----|---|----|---------|---------|---------|-------|
|    |   |    | 3rd Qu. | :1.0000 | 3rd Qu. | :3570 |
|    |   |    | Max.    | :9.0000 | Max.    | :4970 |

# CVIČENÍ

Vyberte data pro všechny chlapce, kteří se narodili s porodní váhou mezi 2000 a 2200 gramy (včetně) matkám prvorodičkám s nižším stupněm vzdělání než je vysokoškolský titul.

# ŘEŠENÍ

### První možnost

|      | 1<br>2<br>3<br>4 | data[  | data\$w<br>data<br>data<br>data<br>data | eight.C %<br>\$sex.C ==<br>\$edu.M !=<br>\$prch.N = | in% 2000:2<br>"m" & #ch<br>"VS" & #v<br>= 0,] #0 s | 200 & #vaha v intervalu 2000:2200<br>lapci<br>zdelani krome VS<br>tarsich sourozencu |
|------|------------------|--------|-----------------------------------------|-----------------------------------------------------|----------------------------------------------------|--------------------------------------------------------------------------------------|
|      | edu.M            | prch.N | sex.C                                   | weight.C                                            | weight.K                                           |                                                                                      |
| 15   | SS               | 0      | m                                       | 2040                                                | nizka                                              |                                                                                      |
| 290  | SS               | 0      | m                                       | 2120                                                | nizka                                              |                                                                                      |
| 299  | SSm              | 0      | m                                       | 2180                                                | nizka                                              |                                                                                      |
| 398  | SS               | 0      | m                                       | 2010                                                | nizka                                              |                                                                                      |
| 403  | SSm              | 0      | m                                       | 2190                                                | nizka                                              |                                                                                      |
| 832  | SSm              | 0      | m                                       | 2150                                                | nizka                                              |                                                                                      |
| 842  | ZS               | 0      | m                                       | 2160                                                | nizka                                              |                                                                                      |
| 850  | ZS               | 0      | m                                       | 2020                                                | nizka                                              |                                                                                      |
| 961  | SSm              | 0      | m                                       | 2090                                                | nizka                                              |                                                                                      |
| 1290 | SSm              | 0      | m                                       | 2170                                                | nizka                                              |                                                                                      |

### Druhá možnost

|      | 4<br>5 |        |       | data\$edu<br>data\$prc | .M %in% c("ZS",<br>ch.N == 0,] | "SS", | "SSm") | & #vycet | vsech | VZC |
|------|--------|--------|-------|------------------------|--------------------------------|-------|--------|----------|-------|-----|
|      | edu.M  | prch.N | sex.C | weight.C               | weight.K                       |       |        |          |       | ]   |
| 15   | SS     | 0      | m     | 2040                   | nizka                          |       |        |          |       |     |
| 290  | SS     | 0      | m     | 2120                   | nizka                          |       |        |          |       |     |
| 299  | SSm    | 0      | m     | 2180                   | nizka                          |       |        |          |       |     |
| 398  | SS     | 0      | m     | 2010                   | nizka                          |       |        |          |       |     |
| 403  | SSm    | 0      | m     | 2190                   | nizka                          |       |        |          |       |     |
| 832  | SSm    | 0      | m     | 2150                   | nizka                          |       |        |          |       |     |
| 842  | ZS     | 0      | m     | 2160                   | nizka                          |       |        |          |       |     |
| 850  | ZS     | 0      | m     | 2020                   | nizka                          |       |        |          |       |     |
| 961  | SSm    | 0      | m     | 2090                   | nizka                          |       |        |          |       |     |
| 1290 | SSm    | 0      | m     | 2170                   | nizka                          |       |        |          |       |     |

### Třetí možnost

|   |                                      | 1 fil<br>2<br>3<br>4 | ter(data,<br>sex.(<br>edu.N<br>prch. | weight<br>C == "m"<br>A != "VS<br>N == 0) | .C %in% 20<br>,<br>", | 00:2200, |  |  |
|---|--------------------------------------|----------------------|--------------------------------------|-------------------------------------------|-----------------------|----------|--|--|
|   | edu.M prch.N sex.C weight.C weight.K |                      |                                      |                                           |                       |          |  |  |
| 1 | SS                                   | 0                    | m                                    | 2040                                      | nizka                 |          |  |  |
| 2 | SS                                   | 0                    | m                                    | 2120                                      | nizka                 |          |  |  |
| 3 | SSm                                  | 0                    | m                                    | 2180                                      | nizka                 |          |  |  |
| 4 | SS                                   | 0                    | m                                    | 2010                                      | nizka                 |          |  |  |
| 5 | SSm                                  | 0                    | m                                    | 2190                                      | nizka                 |          |  |  |
| 6 | SSm                                  | 0                    | m                                    | 2150                                      | nizka                 |          |  |  |
| 7 | ZS                                   | 0                    | m                                    | 2160                                      | nizka                 |          |  |  |
| 8 | ZS                                   | 0                    | m                                    | 2020                                      | nizka                 |          |  |  |

| 9  | SSm | 0 | m | 2090 | nizka |
|----|-----|---|---|------|-------|
| 10 | SSm | 0 | m | 2170 | nizka |

# Jaké jsou mezi výsledky rozdíly? Kdy je lepší použít který přístup?

## 3. blok

- popisná statistika
- dplyr::summarise
- dplyr::group\_by()
- pipes
- analýza nominálních dat
- analýza ordinálních dat
- analýza intervalových dat

## Popisná statistika

## Jakými různými způsoby můžeme získat základní statistické údaje o objektu? Známe již funkci **summary()**.

|         | 1 summary(data) |       |              |             |
|---------|-----------------|-------|--------------|-------------|
| edu.M   | prch.N          | sex.C | weight.C     | weight.K    |
| ZS :417 | Min. :0.0000    | f:662 | Min. : 580   | nizka : 266 |
| SS :448 | 1st Qu.:0.0000  | m:719 | 1st Qu.:2680 | norma :1071 |
| SSm:435 | Median :1.0000  |       | Median :3170 | vysoka: 44  |
| VS : 81 | Mean :0.9428    |       | Mean :3078   |             |
|         | 3rd Qu.:1.0000  |       | 3rd Qu.:3570 |             |
|         | Max. :9.0000    |       | Max. :4970   |             |

# Jak můžeme tyto údaje získat **individuálně**? Ukažme si to pomocí sloupce weight.C.

|     |      | 1    | <pre>mean(data\$weight.C) #prumer</pre> |
|-----|------|------|-----------------------------------------|
| [1] | 3078 | .027 | 7                                       |
|     |      | 1    | <pre>min(data\$weight.C) #minimum</pre> |
| [1] | 580  |      |                                         |
|     |      | 1    | max(data\$weight.C) #maximum            |

```
[1] 4970
```

|                    | 1 median(data\$weight.C) #median                                       |
|--------------------|------------------------------------------------------------------------|
| [1] 3170           |                                                                        |
|                    | 1 quantile(data\$weight.C, type = 2) #kvartily                         |
| 0% 25%<br>580 2680 | 50% 75% 100%<br>3170 3570 4970                                         |
|                    | 1 quantile(data\$weight.C, probs = 0.25, type = 2) #pouze prvni kvarti |
| 25%<br>2680        |                                                                        |
|                    | 1 IQR(data\$weight.C, type = 2) #interkvartilove rozpeti               |
| [1] 890            |                                                                        |

## Funkce summary nám ukáže i zastoupení jednotlivých faktorů u slupců s kategorickými hodnotami. Stejný výsledek dostaneme i pomocí funkce **table()**.

```
1 table(data$edu.M)
ZS SS SSm VS
417 448 435 81
1 table(data$edu.M, data$sex.C)
```

ZS 190 227 SS 212 236 SSm 212 223 VS 48 33

Tato funkce vytvoří *kontingenční tabulku* absolutních četností faktorů vybraných hodnot.

Výpočet počtu zastoupení můžeme provést i jednotlivě, a to funkcí **sum()**.

1 sum(data\$edu.M == "ZS")

[1] 417

Funkce sum() spočítá *kolikrát se objeví* x v daném datovém objektu.

Podobnou tabulku jako dostaneme z table() si poté můžeme vytvořit pomocí funkce **data.frame()**.

```
1 tabulka_cetnosti_edu.M <- data.frame(sum(data$edu.M == "ZS"),
2 sum(data$edu.M == "SS"),
3 sum(data$edu.M == "SSm"),
4 sum(data$edu.M == "VS")); tabulka cetnosti edu.M
```

```
sum.data.edu.M....ZS.. sum.data.edu.M....SS.. sum.data.edu.M....SSm..

1 417 448 435

sum.data.edu.M...VS..

1 81
```

Tato funkce vytvoří *dataframe*, kdy po sloupcích spojí vložené objekty. Pokud bychom chtěli spojit objekty po řádcích, můžeme použít funkci **rbind.data.frame()**.

Vidíme, že R **automaticky vygenerovalo názvy sloupců** na základě jejich vlastností. Pro lepší přehled si proto sloupce přejmenujeme, a to pomocí funkce **colnames()**.

1 colnames(tabulka\_cetnosti\_edu.M) <- c("ZS", "SS", "SSm", "VS")</pre>

Podobnou funkci má u řádků funkce row.names().

Této potřebě přejmenovávání se dá vyhnout tak, že do funkce data.frame() rovnou vložíme **pojmenované objekty**.

```
1 ZS <- sum(data$edu.M == "ZS")
2 SS <- sum(data$edu.M == "SS")
3 SSm <- sum(data$edu.M == "SSm")
4 VS <- sum(data$edu.M == "VS")</pre>
```

5 6 data.frame(ZS, SS, SSm, VS)

ZS SS SSm VS

1 417 448 435 81

# dplyr::summarise

K vytváření popisných tabulek lze také použít funkci z balíčku dplyr, **summarise()**. Pro použití funkce musíte mít buď aktivovanou knihovnu balíčku (jako již máme), nebo funkci můžete zavolat přímo bez aktivace knihovny pomocí **dplyr::summarise()**.

```
1 dplyr::summarise(data, prumer_vahy = mean(weight.C),
2 max_sourozencu = max(prch.N))
```

```
prumer_vahy max_sourozencu
1 3078.027 9
```

Funkce umožňuje vytvářet dataframe pomocí pojmenování statistických funkcí aplikovaných na hodnoty definovaného objektu.

Pro více informací o tom, co vše funkce dokáže, si můžete

# dplyr::group\_by()

Při práci s funkcí summarise se můžete setkat se situací, kdy byste rádi rozdělili výsledný dataframe podle určitých kategorií. K tomu slouží funkce **group\_by()**.

1 m\_vzdelani <- group\_by(data, edu.M)</pre>

**Funkce sama objekt nezmění**, ale při kombinaci s funkcí summarise umožní rozdělení statistických analýz dle kategorií definovaných v group\_by.

|   | 1                 | summarise(  | (m_vzdelani, prume) | _vahy = mean(weight.C), |  |  |
|---|-------------------|-------------|---------------------|-------------------------|--|--|
|   | 2                 |             | max_souroze         | encu = max(prch.N))     |  |  |
| # | # A tibble: 4 × 3 |             |                     |                         |  |  |
|   | edu.M pru         | mer_vahy ma | x_sourozencu        |                         |  |  |
|   | <fct></fct>       | <dbl></dbl> | <int></int>         |                         |  |  |
| 1 | ZS                | 2931.       | 9                   |                         |  |  |
| 2 | SS                | 3128.       | 6                   |                         |  |  |
| 3 | SSm               | 3153.       | 4                   |                         |  |  |
| 4 | VS                | 3157.       | 3                   |                         |  |  |

## Pipes

Je možné, že budete provádět analýzu na výběru z výběru z výběru datasetu, jako se stalo v přechozích kapitolách. Jak si práci usnadníte, abyste nemuseli stále ukládat další a další objekty? Použitím takzvaného **operátoru pipe** %>%. Jeho funkce bud ukázána na následujícím kódu, jednou napsaném bez použití operátoru a jednou s ním:

| 1 | matka_ZS <- filter(data, edu.M == "ZS")     |
|---|---------------------------------------------|
| 2 | vaha_srovnana <- arrange(matka_ZS, weight.C |
| 3 | head(vaha srovnana, <mark>5</mark> )        |

edu.M prch.N sex.C weight.C weight.K

|   | T  |   |   | 2    | 2     |
|---|----|---|---|------|-------|
| 1 | ZS | 0 | f | 750  | nizka |
| 2 | ZS | 2 | m | 970  | nizka |
| 3 | ZS | 0 | f | 970  | nizka |
| 4 | ZS | 0 | m | 1190 | nizka |
| 5 | ZS | 0 | m | 1210 | nizka |

V tomto příkladě se setkáváme s novou funkcí **dplyr::arrange()**, která seřadí data v X podle údajů v Xa od nejnižší hodnoty po nejvyšší.

|   |       | 1 da   | ta %>%                 |          |           |
|---|-------|--------|------------------------|----------|-----------|
|   |       | 2      | filter(e               | edu.M == | "ZS") %>% |
|   |       | 3      | arrange                | (weight. | C) 응>응    |
|   |       | 4      | head( <mark>5</mark> ) |          |           |
|   | edu.M | prch.N | sex.C w                | eight.C  | weight.K  |
| 1 | ZS    | 0      | f                      | 750      | nizka     |
| 2 | ZS    | 2      | m                      | 970      | nizka     |
| 3 | ZS    | 0      | f                      | 970      | nizka     |
| 4 | ZS    | 0      | m                      | 1190     | nizka     |
| 5 | ZS    | 0      | m                      | 1210     | nizka     |

# CVIČENÍ

Spočítejte, jaký je medián a IQR váhy novorozenců, jejichž matky mají už alespoň jednoho potomka a dosáhly nanejvýše středního vzdělání s maturitou. Berte ohled na pohlaví. Výsledky uložte do tabulky.

# Řešení - první možnost

```
1 chlapci <- filter(data, prch.N >= 1,
                         edu.M != "VS", sex.C == "m")
      2
      3
      4 divky <- filter(data, prch.N >= 1,
      5
                          edu.M != "VS", sex.C == "f")
      6
     7
        median chlapci <- median(chlapci$weight.C)</pre>
        IQR chlapci <- IQR(chlapci$weight.C, type = 2)</pre>
      8
      9
        median divky <- median(divky$weight.C)</pre>
    10
        IQR divky <- IQR(divky$weight.C, type = 2)</pre>
    11
    12
    13
        data.frame (median chlapci,
    14
                          IQR chlapci,
                          median divky,
    15
    16
                          IQR divky)
1 4
```

|   | median_ | _chlapci | IQR_chlapci | median_divky | IQR_divky |
|---|---------|----------|-------------|--------------|-----------|
| 1 |         | 3290     | 860         | 3155         | 830       |

## Řešení - druhá možnost

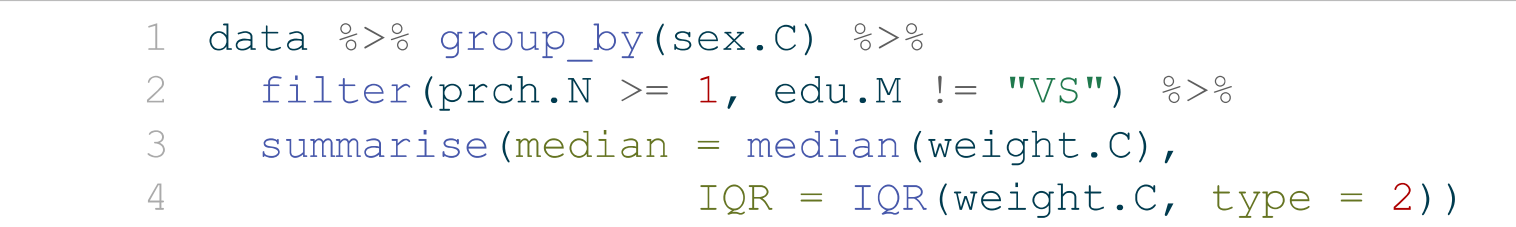

# A tibble: 2 × 3
 sex.C median IQR
 <fct> <dbl> <dbl>
1 f 3155 830
2 m 3290 860

# Analýza dat

Poté co jste si upravili dataset a seznámili jste se s ním, tak na něm můžete provádět různé analýzy.

## Nominální data

- kvalitativní data
- barva očí, typ publikace
- nelze je hierarchicky porovnávat

Ordinální

- kvalitativní data
- pořadí narození jedinců, známky ve škole
- nelze určit míru rozdílu mezi stupni

Intervalová

- kvantitativní data
- po sobě jdoucí data s jasnými intervaly
- výška, počet dětí

# Analýza nominálních dat

## Cramerův koeficient

<0:1>

- 0: nízká závislost
- 1: vysoká závislost

1 porovnani <- table(data\$sex.C, data\$edu.M)</pre>

2 lsr::cramersV(porovnani) #crameruv koeficient

[1] 0.06183871

1 chisq.test(porovnani) #ziskani p-value

Pearson's Chi-squared test

```
data: porovnani
X-squared = 5.281, df = 3, p-value = 0.1523
```

## Pozor! Funkce cramersV je určená specificky k **porovnávání kontingenčních tabulek**!

Mezi vzděláním matky pohlavím dítěte je pouze velmi nízká statisticky nevýznamná závislost.

# Analýza ordinálních dat

Spearmanův korelační koeficient

<-1:1>

- -1: nízká přímá závislost
- 1: vysoká přímá závislost

Lze jej použít i při **porovnávání ordinálních a intervalových dat**, protože je postavený na provnávání hodnot s jasnými rozestupy - například první stupeň je přesně o jednu hodnotu níže než druhý a 99.8 je přesně o dvě hodnoty níže než 100.

1 cor.test(data\$prch.N, data\$weight.C, method = "spearman")

Spearman's rank correlation rho

data: data\$prch.N and data\$weight.C

Mezi počtem starších sourozenců a porodní hmotností je jen velmi nízká přímá závislost.

Vzhledem k p-value vyšší jak 0.05 můžeme prohlásit, že velmi nízká závislost mezi počtem starších sourozenců a porodní hmotností je statisticky nevýznamná.

# Analýza intervalových dat

Pearsonův korelační koeficient

<0:1>

- 0: nízká přímá závislost
- 1: vysoká přímá závislost

Jelikož náš dataset neobsahuje dvoje intervalová data k porovnání, použijeme testovací dataset trees který je v balíčku base R.

|   |       | 1 he   | ad(trees) |
|---|-------|--------|-----------|
|   | Girth | Height | Volume    |
| 1 | 8.3   | 70     | 10.3      |
| 2 | 8.6   | 65     | 10.3      |
| 3 | 8.8   | 63     | 10.2      |
| 4 | 10.5  | 72     | 16.4      |

5 10.7 81 18.8

6 10.8 83 19.7

1 cor.test(trees\$Girth, trees\$Height, method = "pearson")

Pearson's product-moment correlation

```
data: trees$Girth and trees$Height
t = 3.2722, df = 29, p-value = 0.002758
alternative hypothesis: true correlation is not equal to 0
95 percent confidence interval:
    0.2021327 0.7378538
sample estimates:
        cor
0.5192801
```

## Lze použít i bez určení argumentu method, jelikož Pearson se bere jako baseline.

1 cor.test(trees\$Girth, trees\$Height)

```
Pearson's product-moment correlation
```

```
data: trees$Girth and trees$Height
t = 3.2722, df = 29, p-value = 0.002758
alternative hypothesis: true correlation is not equal to 0
95 percent confidence interval:
   0.2021327 0.7378538
sample estimates:
```
cor 0.5192801

Mezi obvodem a výškou kmene stromů v datasetu je středně pozitivní závislost.

Vzhledem k tomu že p-value < 0.05 můžeme říct že závislost mezi hodnotami je statisticky významná.

### 4. blok

- úvod do vizualizace v R
- balíček ggplot2
- barplot
- histogram
- boxplot
- scatterplot

### Vizualizace v R

# R je schopné provádět rozličné typy datových vizualizací, od jendoduchých histogramů

#### 1 library(ggplot2)

```
2
 3 ggplot(mtcars, aes(x = mpg, fill = factor(cyl))) +
     geom histogram(binwidth = 2, color = "black", alpha = 0.7) +
 4
     scale fill manual(values = c("4" = "skyblue", "6" = "orange", "
 5
     labs(title = "Histogram of Miles Per Gallon (mpg)",
 6
          x = "Miles Per Gallon (mpg)",
 7
 8
          y = "Frequency",
 9
          fill = "Number of Cylinders") +
10
     theme minimal() +
     theme(plot.title = element text(hjust = 0.5, size = 20, face =
11
12
           axis.title = element text(size = 14),
           legend.position = "top")
13
```

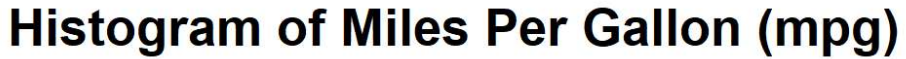

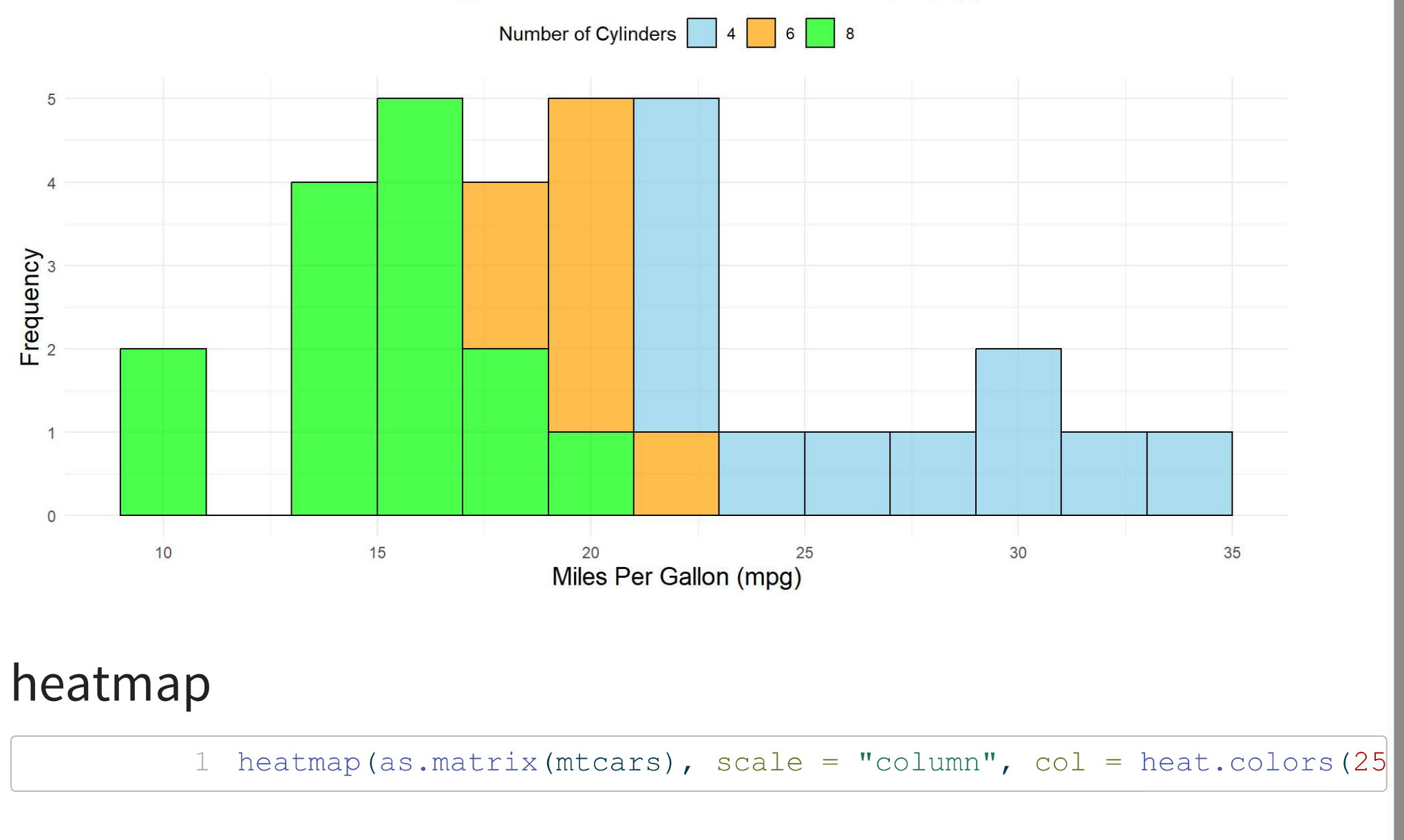

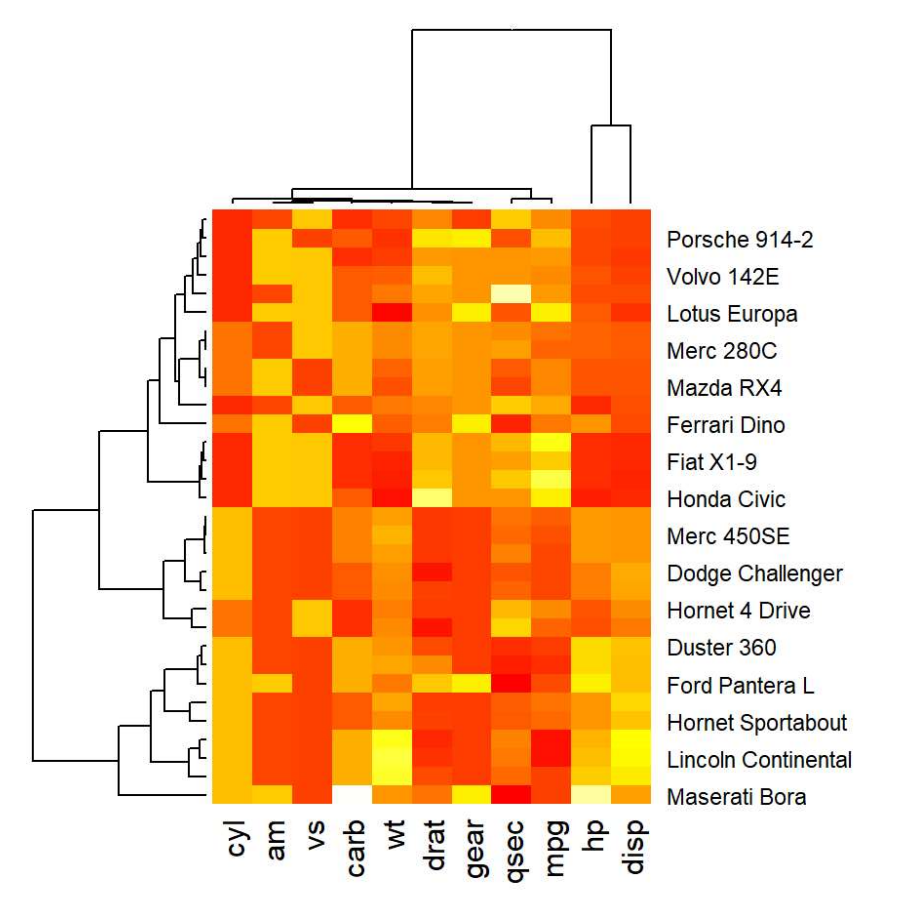

#### po 3D grafy.

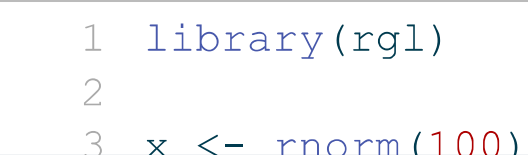

## {ggplot2}

Zápis kódu v ggplot2 je rozděleno do tří základních částí.

- 1. data: definice dat které jsou vizualizovány
- 2. (aes): mapování mezi hodnotami v datsetu a vizuální styl
- 3. geom(): část definující jaký typ vizualizace má být vytvořena.

Tyto části jsou ty **základní, které jsou k fungování ggplot nutné**, ale **je možné k nim přidat** nepřeberné množství dalších podfunkcí, které tak mohou dále vizualizaci vyšperkovat.

### Barplot

### Určený k porovnávání jednotlivých kategorií a jejich variant.

```
1 library(ggplot2)
2 ggplot(data = data) +
3 aes(x = edu.M) + #y neni definovano tim padem R secte jednotlive
4 geom bar() #vykresli jako barplot
```

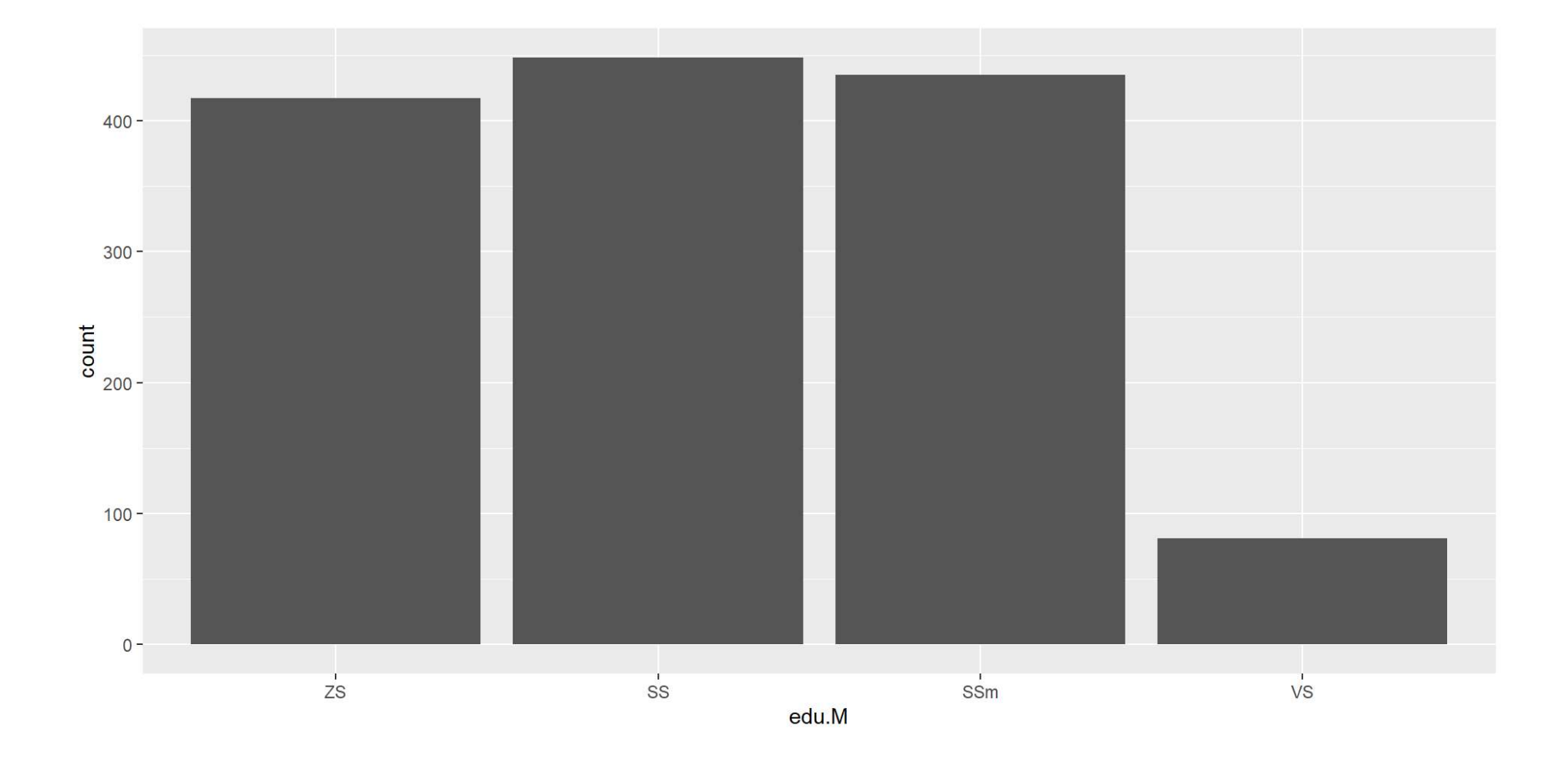

#### ggplot umožňuje i další vizuální upřesnění grafu.

```
1 ggplot(data = data) +
2 aes(x = edu.M) +
3 geom_bar(width = 0.5, #sire sloupcu
4 color="darkblue", #obrys sloupcu
5 fill=rgb(0.1,0.8,0.1,0.7)) + #vypln sloupcu
6 #rgb funkce k urceni specificke barvy
```

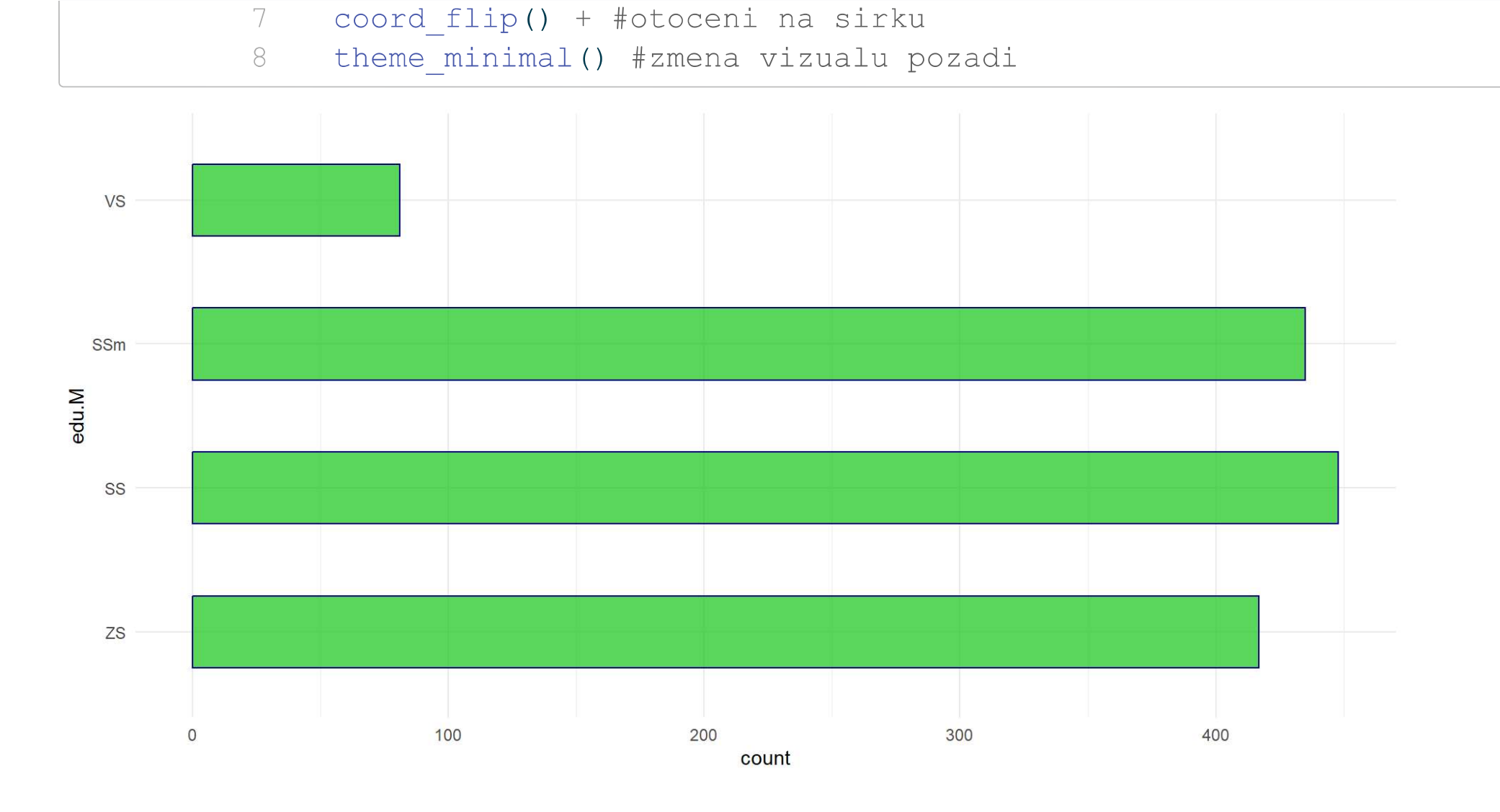

#### Barplot je možné taky rozdělit podle jednotlivých skupin.

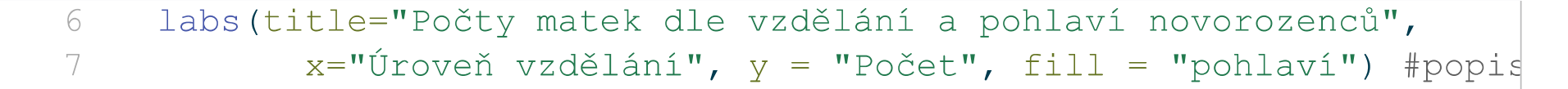

Počty matek dle vzdělání a pohlaví novorozenců

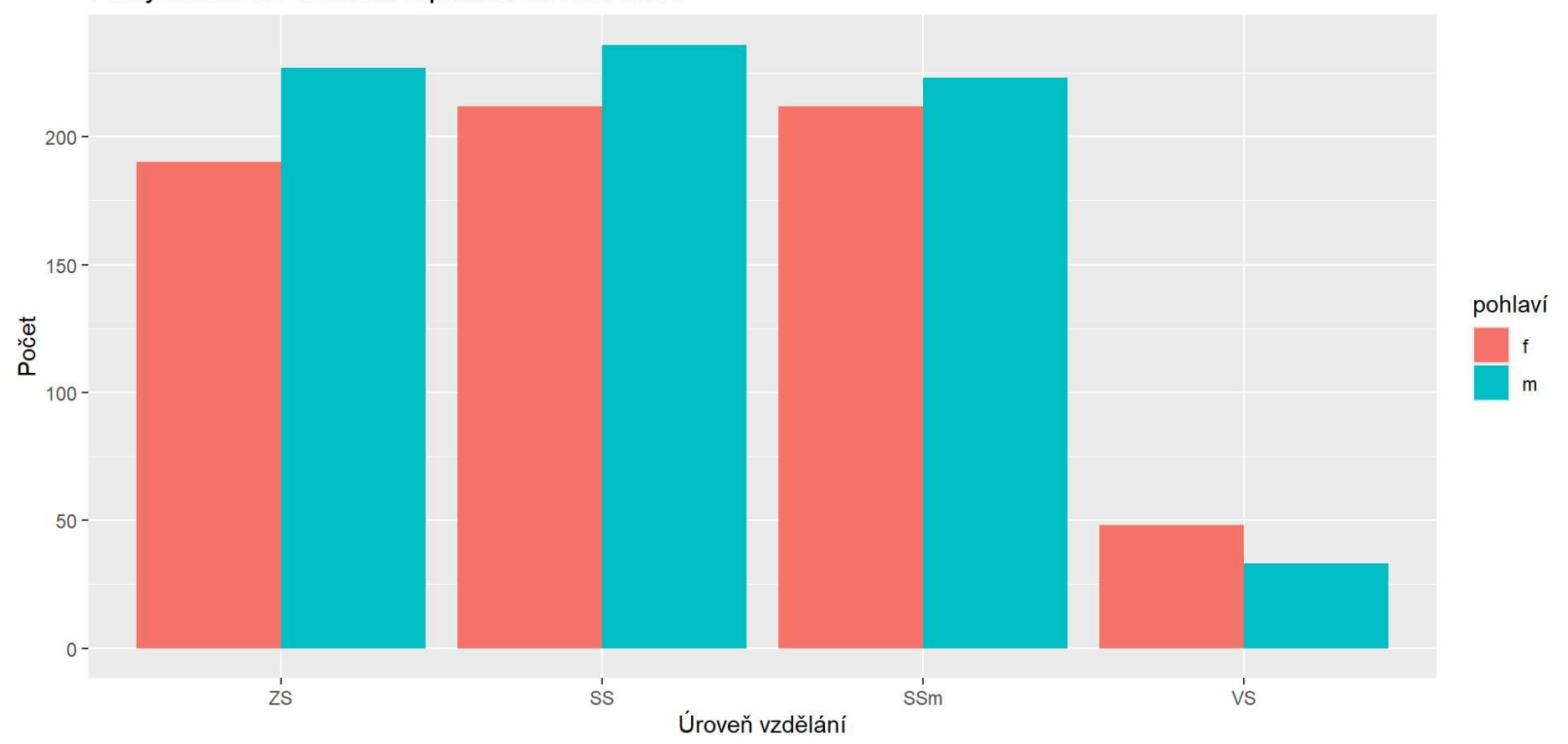

## Histogram

### Určený k vizualizaci rozložení četnosti veličiny.

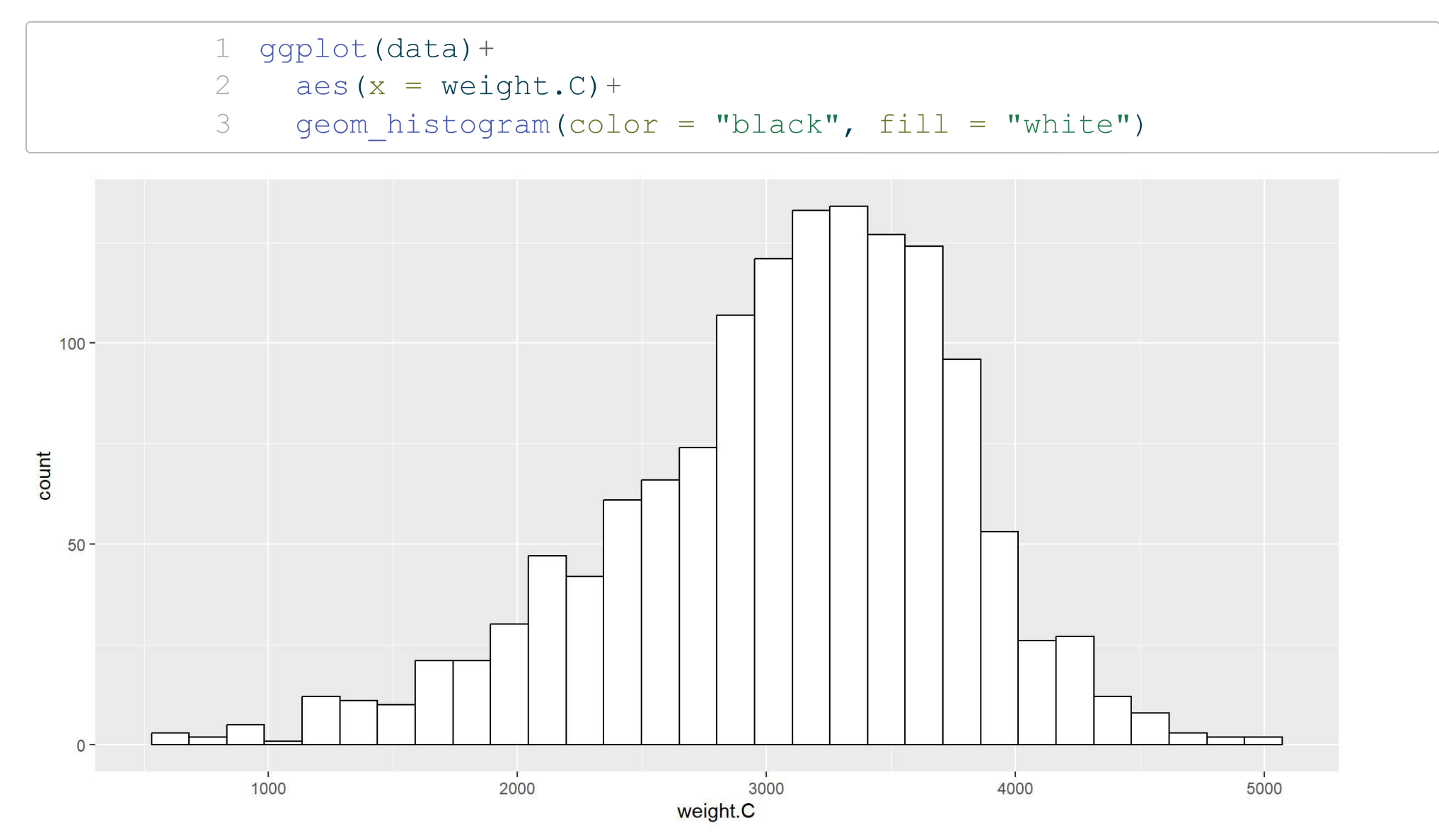

# R automaticky vybere počet sloupců. Ten si ovšem můžeme upravit, a to pomocí **Sturgessova pravidla**.

1 round(1 + 3.3 \* log10(length(data\$weight.C)))

[1] 11

1 #log10(pocet hodnot)

### Vytvoříme si histogram znovu se správným počtem sloupců a rovnou si k němu přidáme **vizualizaci hustoty** a **průměrnou hodnotu.**

```
gqplot(data) +
 1
     aes(x = weight.C) +
 2
 3
     geom histogram(aes(y = after stat(density)), #aes prvni cast ko
                     color = "black", fill = "white", bins = 11) + #b
 4
     geom density(alpha=.2, #prusvitnst
 5
                   fill="#FF66666") + #barva vyplne
 6
     geom vline(aes(xintercept = mean(weight.C)), #urceni prumeru
 7
 8
               color = "blue", #barva linie
               linetype = "dashed", #typ linie
 9
               linewidth = 1) #velikost linie
10
```

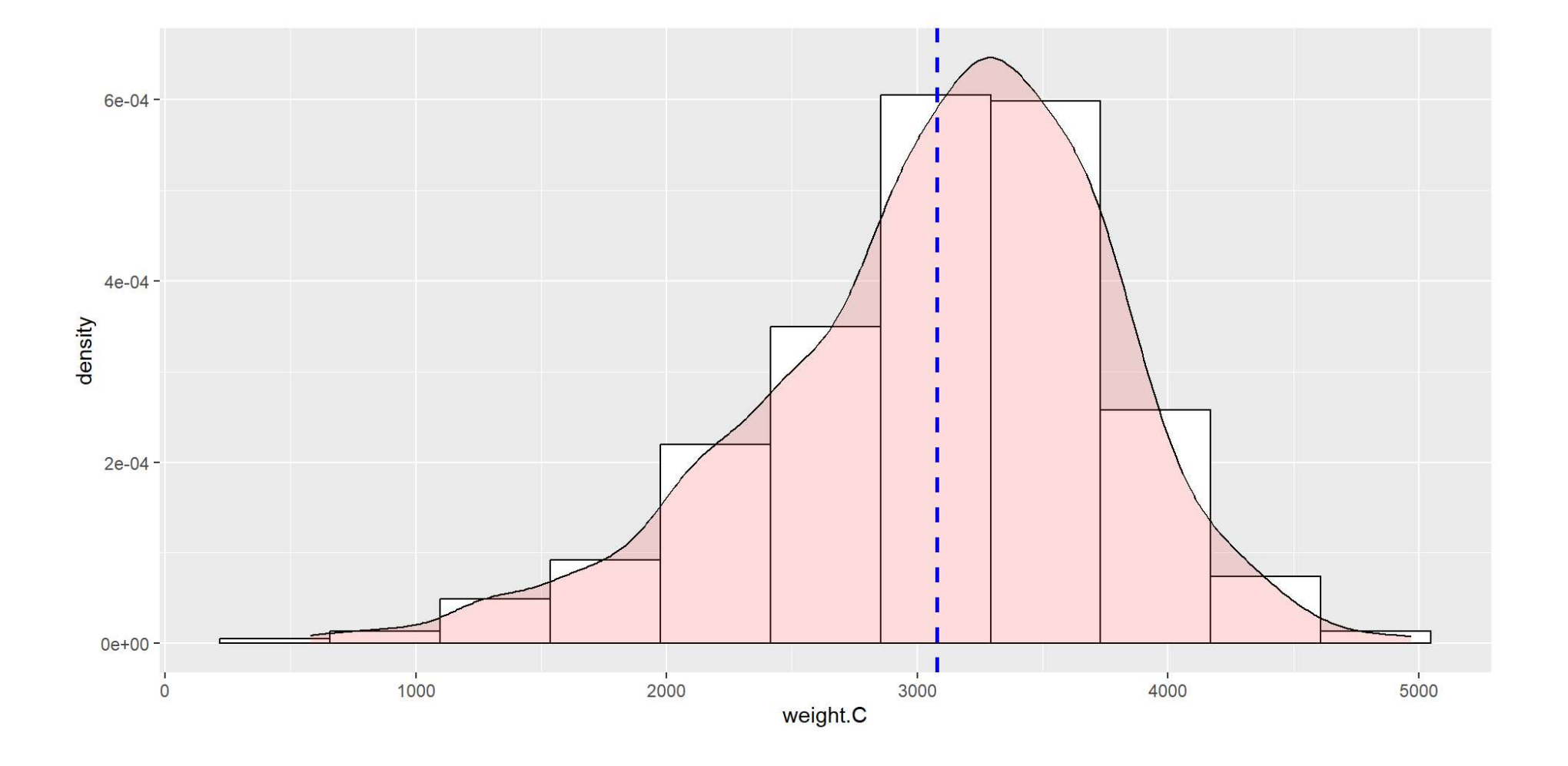

Můžeme vytvářet i navzájem **překrývající se histogramy**. Všimněte si, že spousta argumentů se nám *opakuje* napříč grafy (například, color, fill, etc).

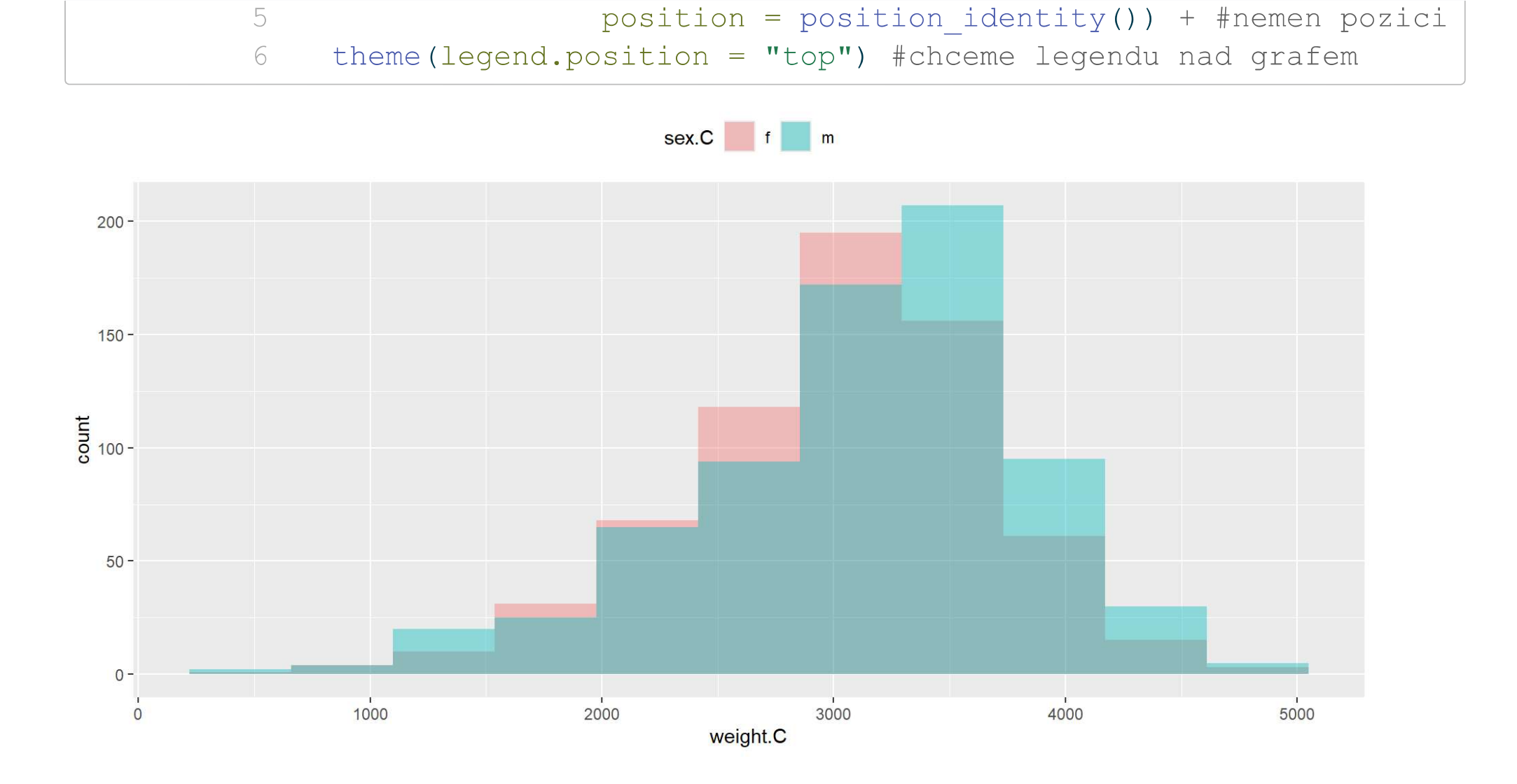

### Skupiny ale také můžeme rozložit na více grafů.

```
1 ggplot(data,
2 aes(x = weight.C)) +
3 geom_histogram(bins = 11, fill = "pink", color = "red") +
4 facet_grid(sex.C ~ .) #rozdel dle kategorie sex.C do dvou grafu
```

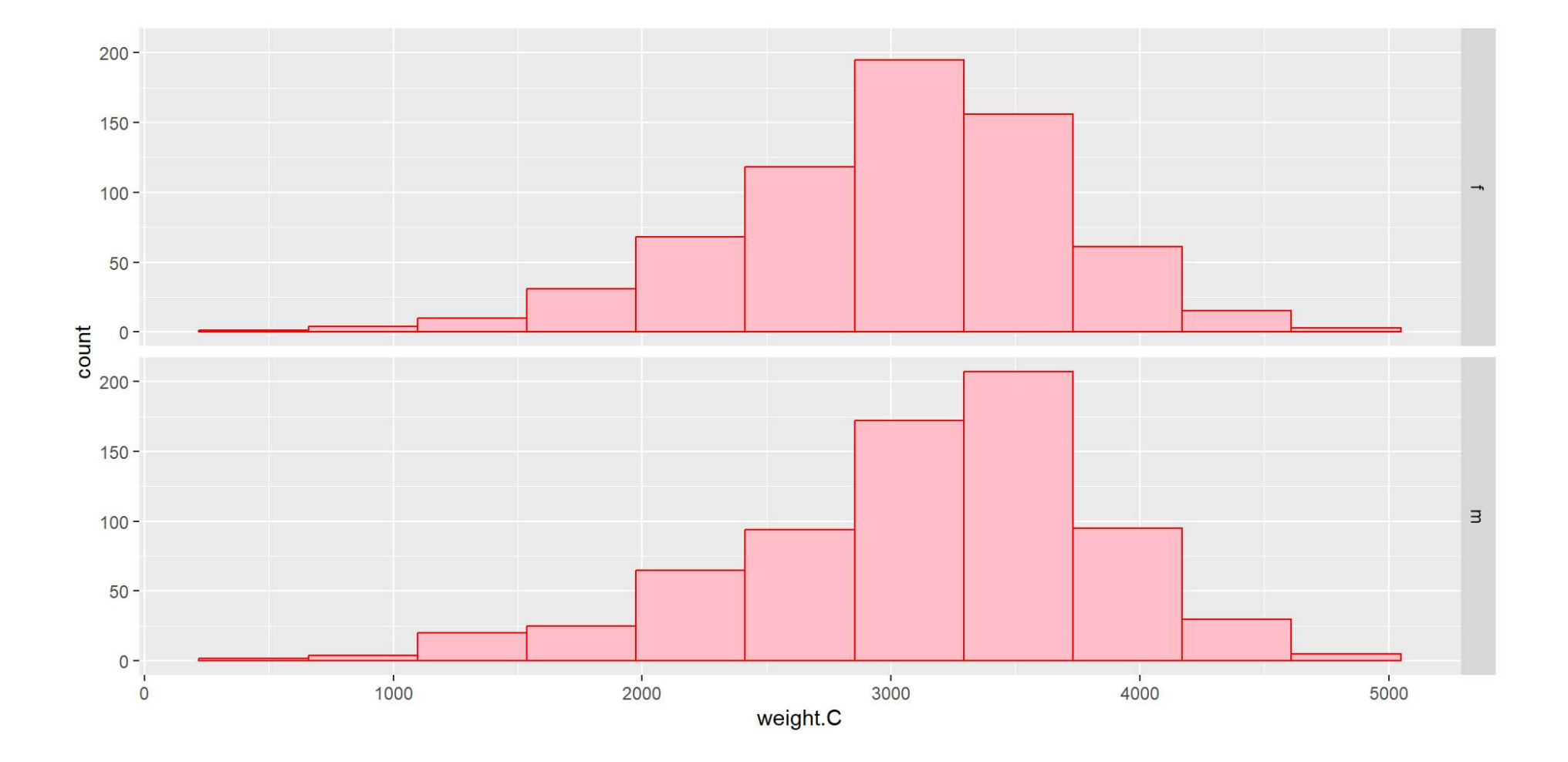

### Boxplot

Určený k vizualizaci rozložení kvantitativních dat. Specifikuje medián, IQR, minimum, maximum a odchylky nad intervalem spolehlivosti.

```
1 ggplot(data) +
2 aes(x = sex.C, #jak bude dle sex.C
3 y = weight.C, #vypadat rozlozeni weight.C?
4 fill = sex.C) +
5 geom_boxplot()
```

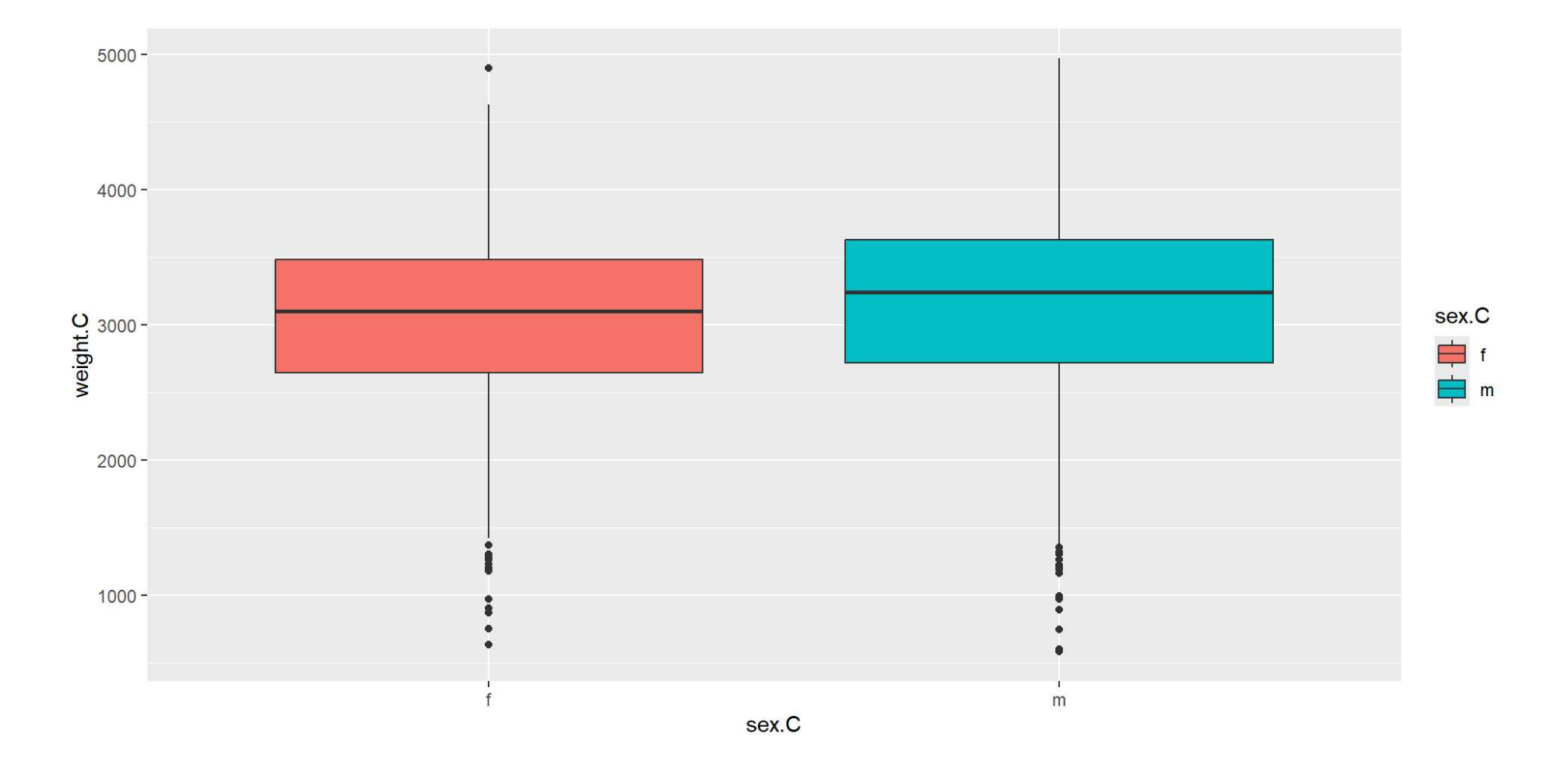

# Můžeme si také **vizualizovat jednotlivé hodnoty** přímo na boxplotu.

```
1 ggplot(data) +
2 aes(x = sex.C, #jak bude dle sex.C
3 y = weight.C, #vypadat rozlozeni weight.C?
4 fill = sex.C) +
5 geom_boxplot(notch = TRUE) + #pridame zarez
```

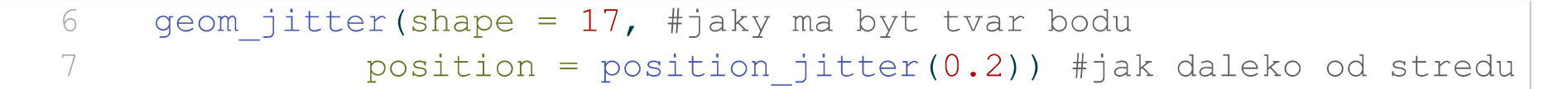

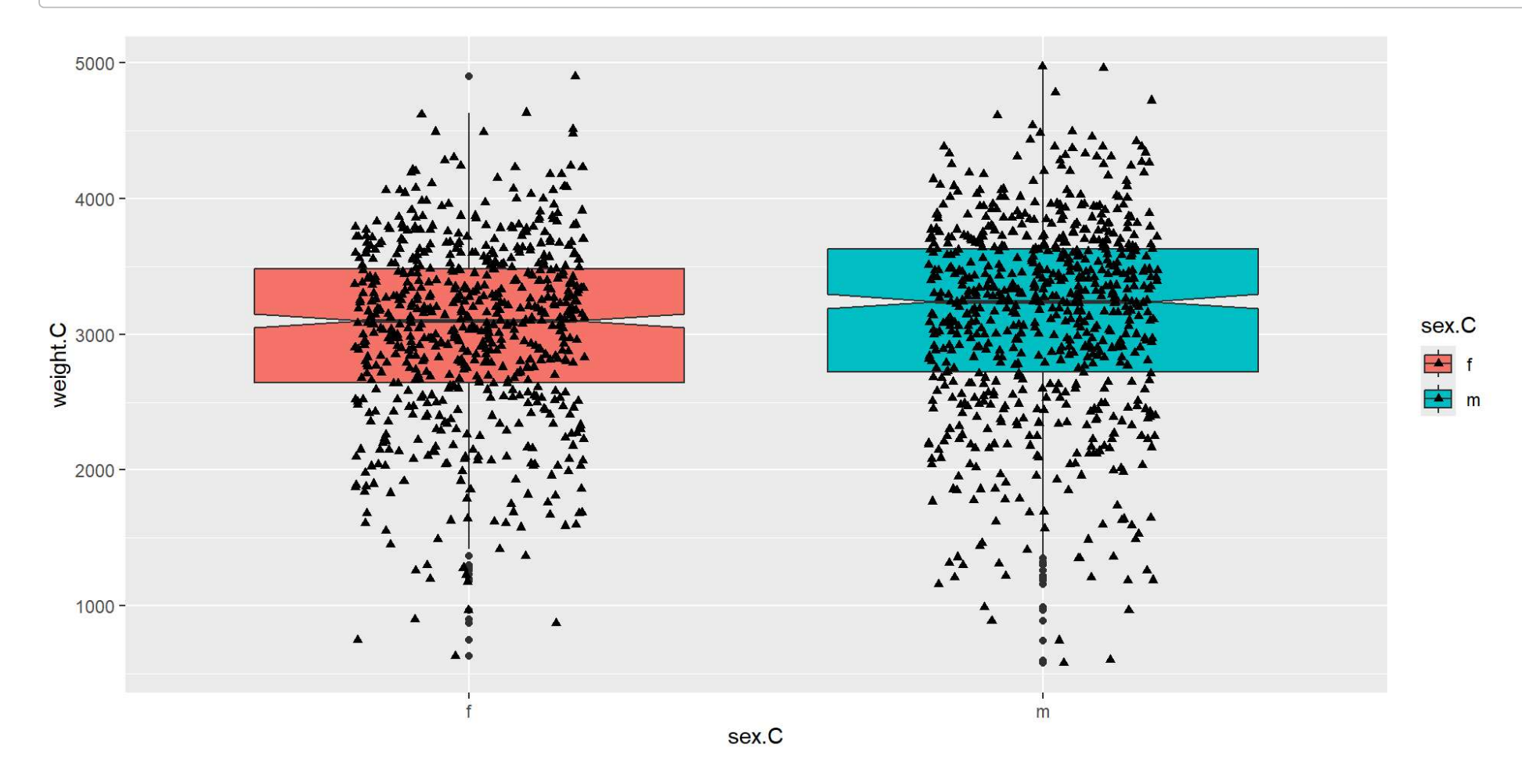

### Scatterplot

### Slouží k porovnávání dvou kvantitativních hodnot.

1 ggplot(data = trees)+

- 2 aes(x = Girth, y = Height) +
- 3 geom\_point(shape = 17)

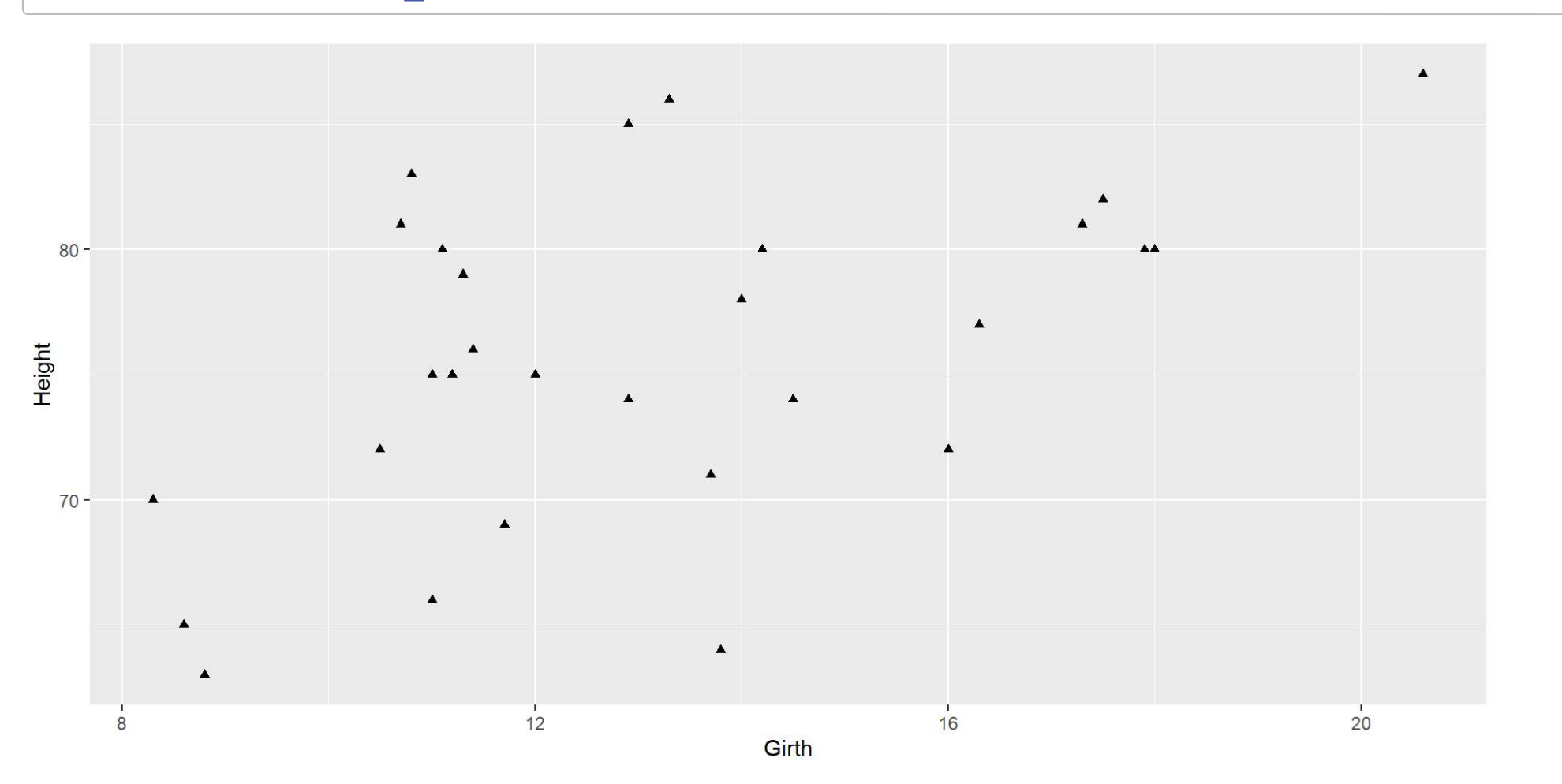

# Můžeme si upřesnit, aby **velikost bodu** byla závislá na jiné proměnné.

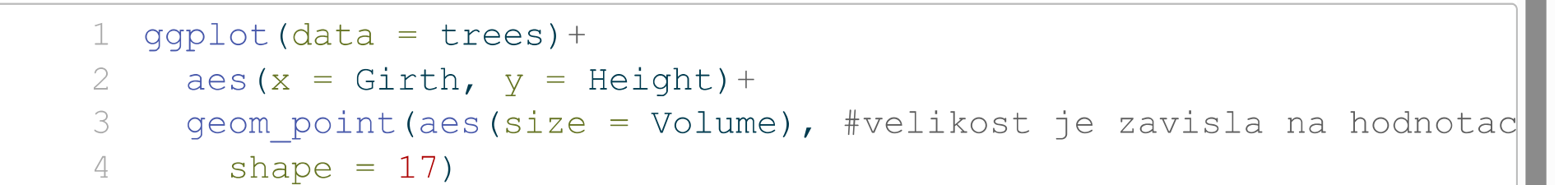

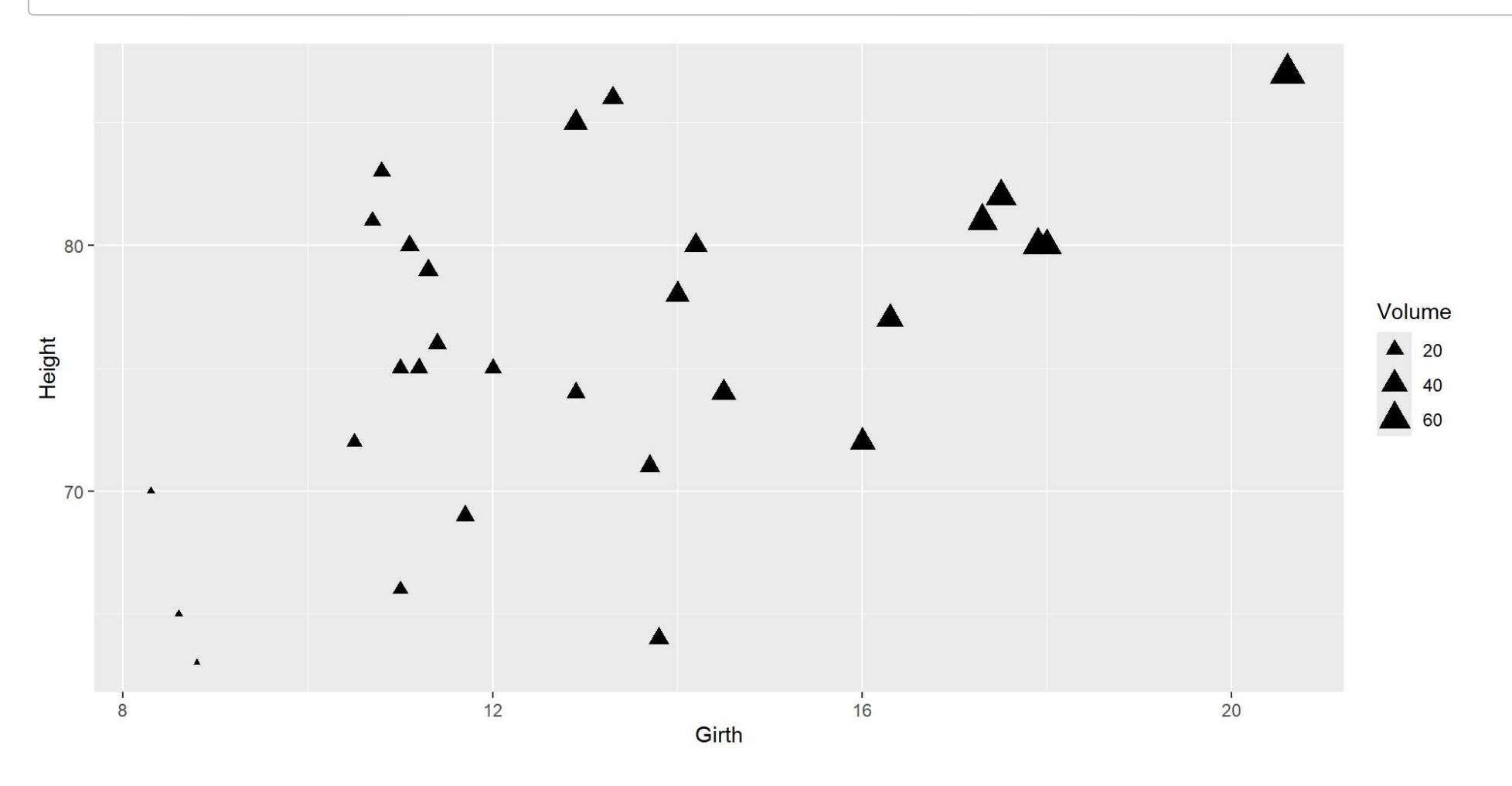

# Taktéž je možné znázornit si graficky **regresní linii** (pokud jsou data lineárně závislá).

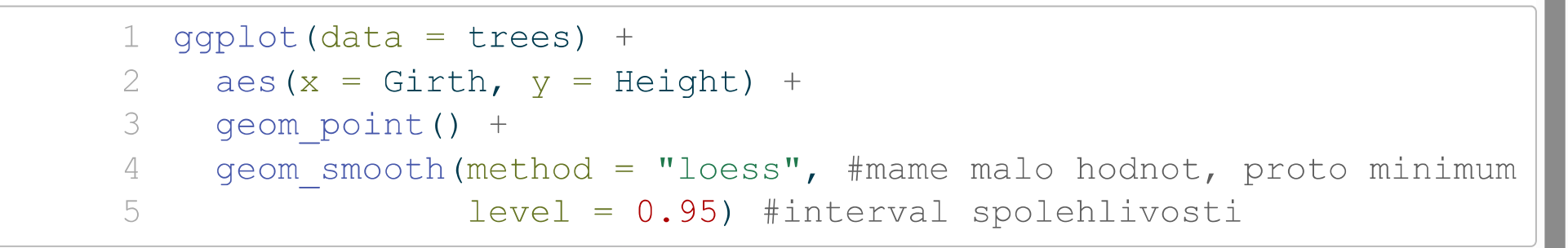

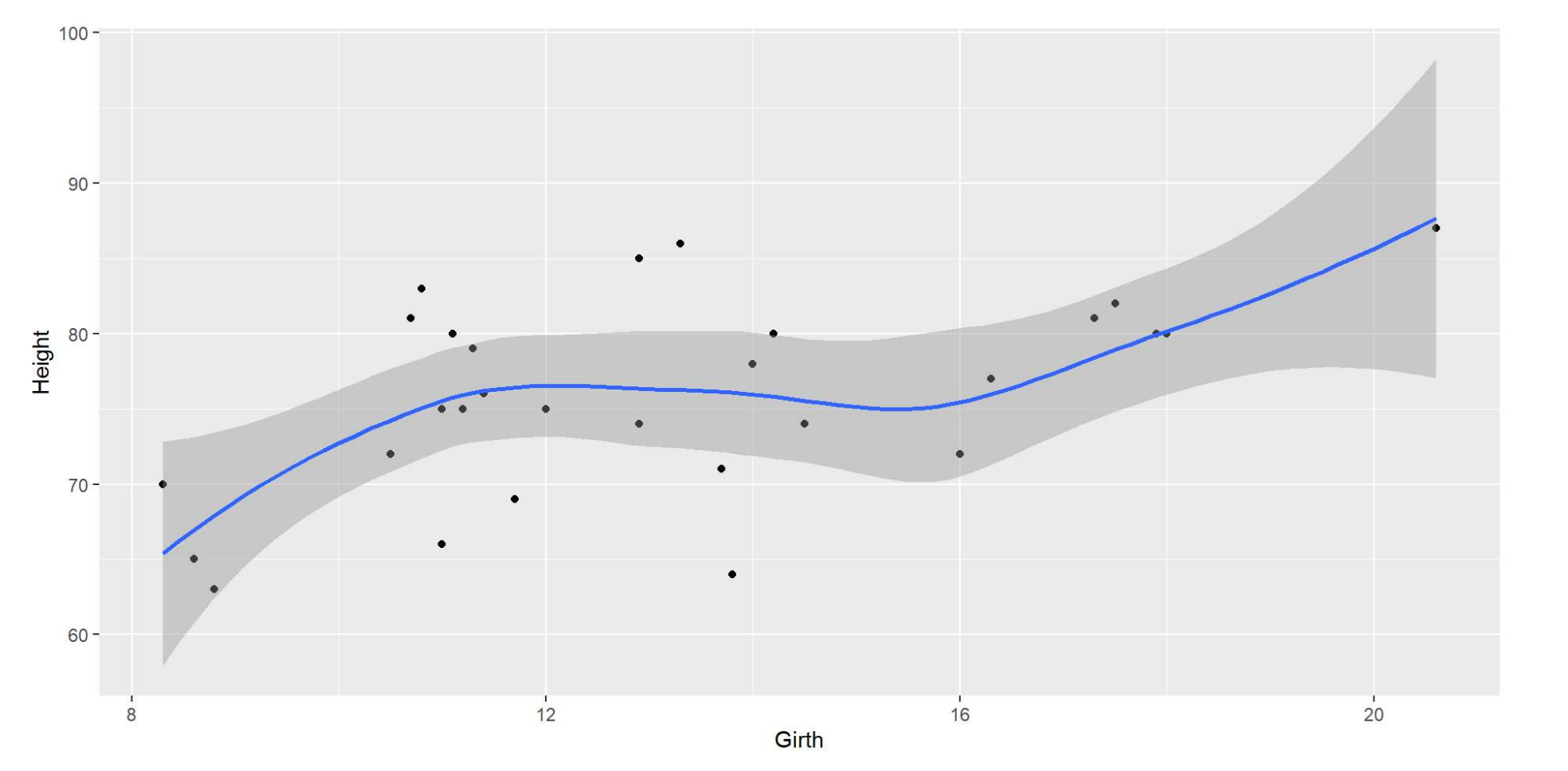

### Je možné scatterplot taky vyjádřit pomocí hustoty.

```
1 graf <- ggplot(data = trees) +</pre>
```

```
2 aes(x = Girth, y = Height) +
```

- 3 geom\_point() +
- 4 geom\_density\_2d(); graf

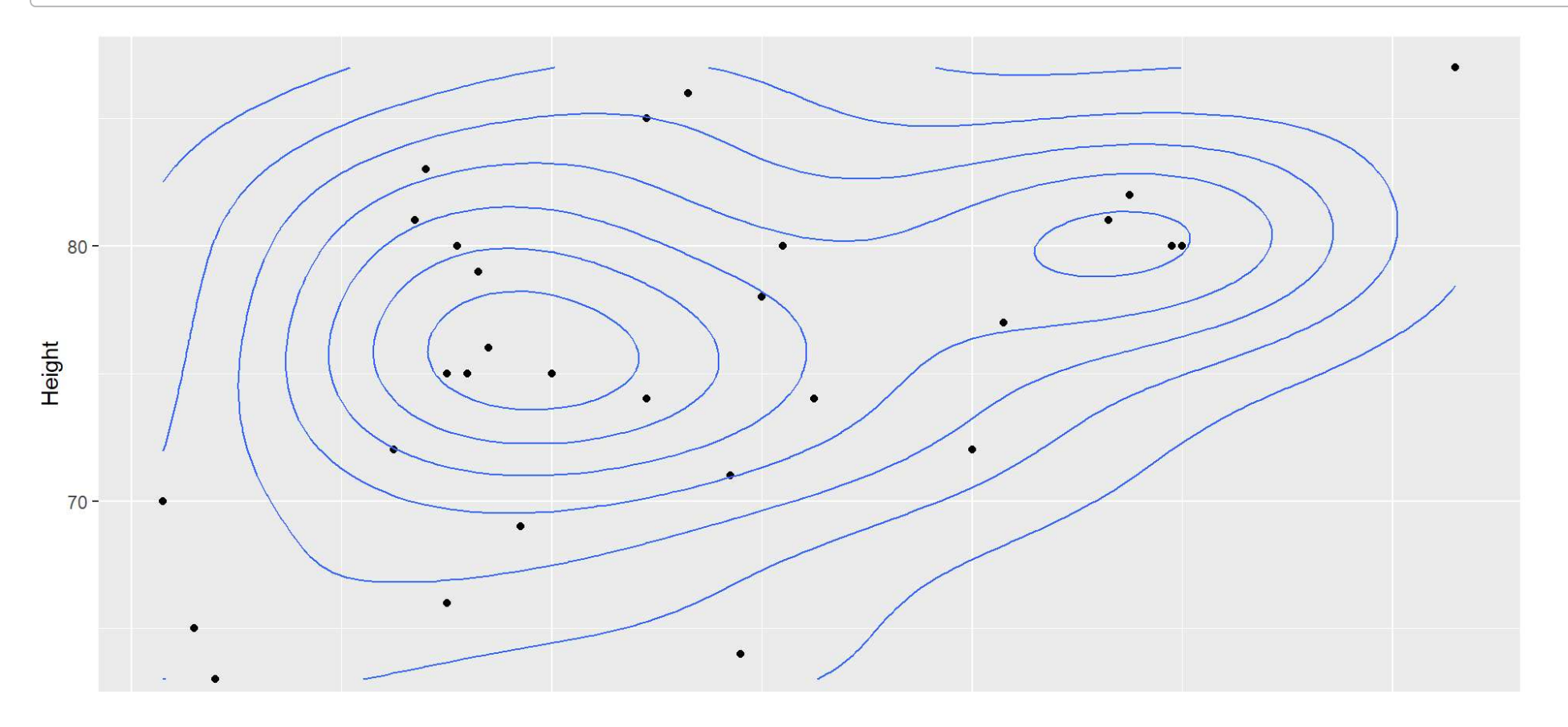

## Uložení grafu

### Graf si můžete ulžit buď skrz okno Plots, a nebo pomocí kódu.

1 ggsave(plot = graf, 2 filename = "ukazka\_grafu.jpg", 3 width = 10, 4 height = 5, 5 units = "cm")

# CVIČENÍ

Vytvořte vizualizaci váhy novorozenců s maximálně jedním starším sourozencem s ohledem na jejich pohlaví. Přejmenujte legendu, popisky os a pojmenujte graf.

## ŘEŠENÍ - první možnost

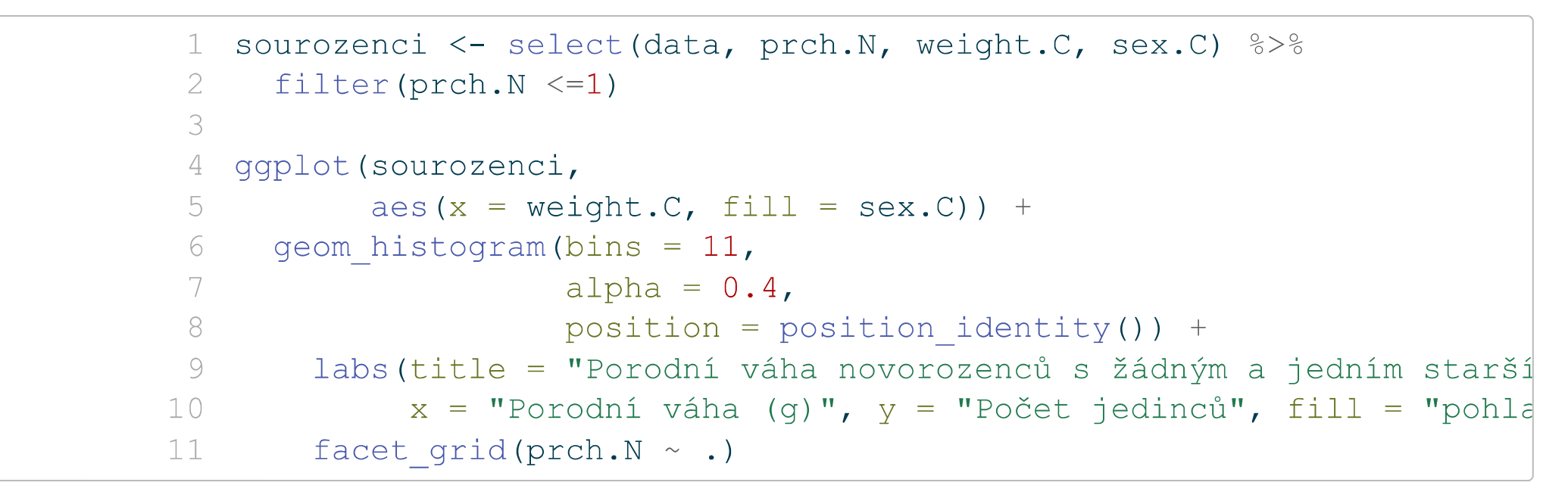

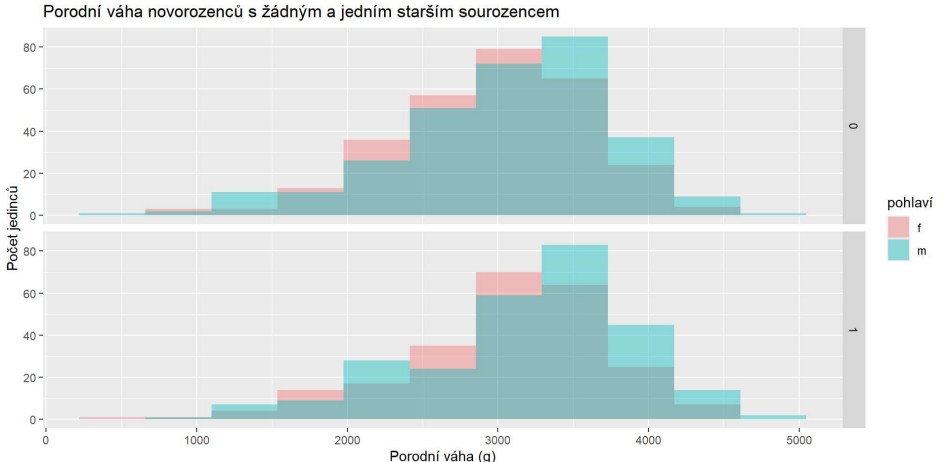

## ŘEŠENÍ - druhá možnost

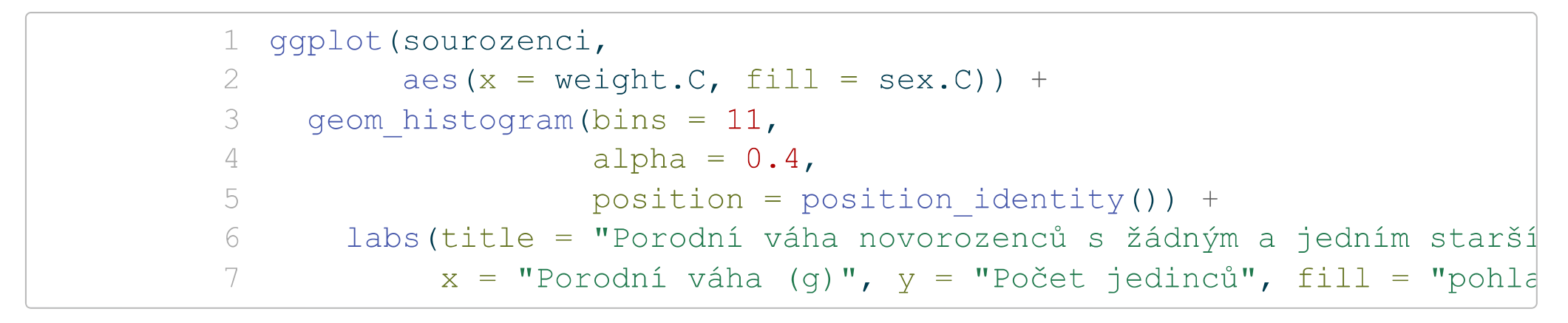

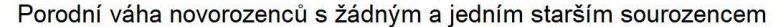

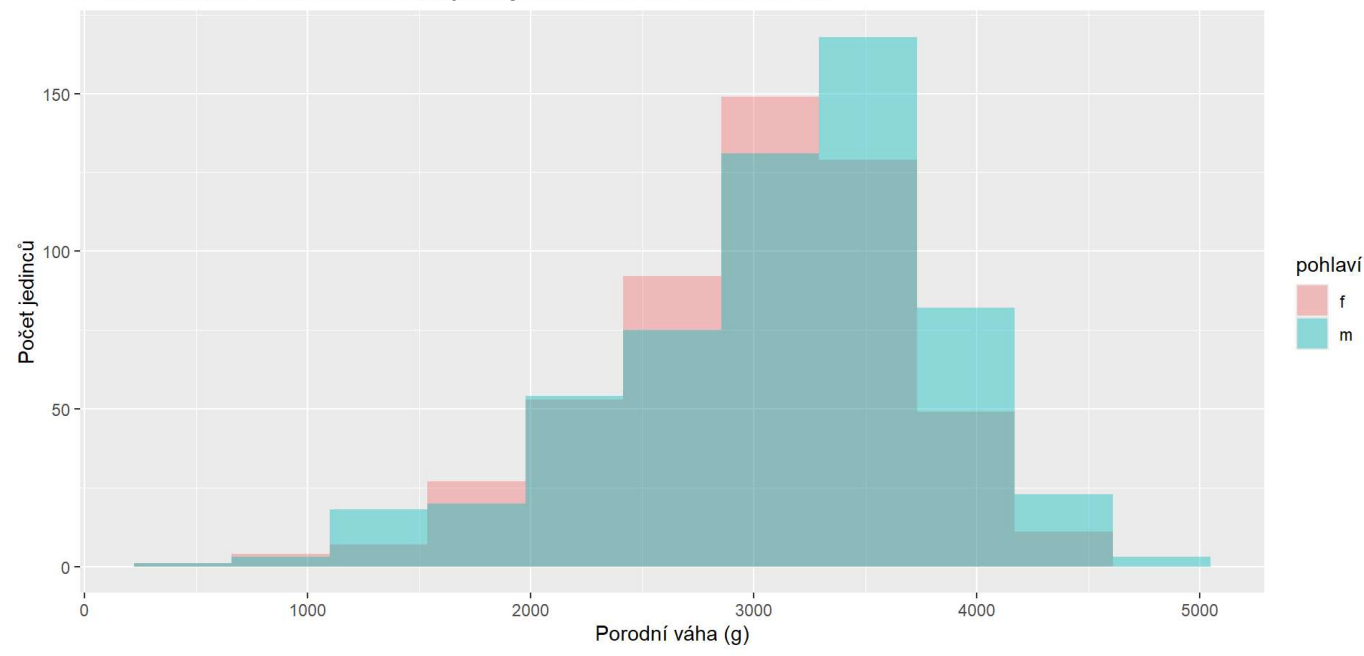

### Co dál?

Rozcestník ale úplně na všechno

The Big Book of R

### Knihy (online)

**R for Data Science** 

**R** Graphics Cookbook

Hands-on Programming with R

### Balíčky

tidyverse ggplot2

#### Cheatsheets

base R, base R no.2 dplyr

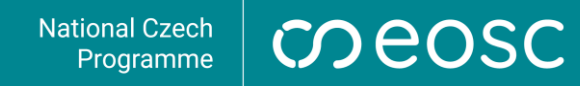

# Děkuji za pozornost.

lucie.hoskova@ruk.cuni.cz

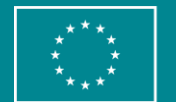

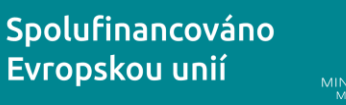

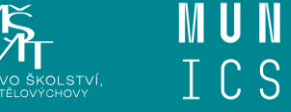

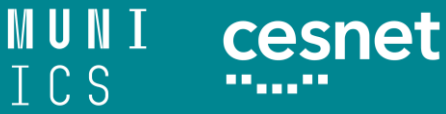

VŠB TECHNICKÁ | IT4INNOVATIONS |||| UNIVERZITA | NÁRODNÍ SUPERPOČÍTAČOVÉ OSTRAVA | CENTRUM

**Registrační číslo IPs EOSC-CZ** CZ.02.01.01/00/22\_004/0007682